AudioCodes Mediant<sup>™</sup> Family of Session Border Controllers (SBC)

# **Mediant Virtual Edition (VE) SBC**

# Deployment in Microsoft Azure

Version 7.6

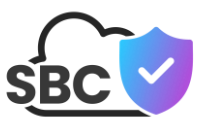

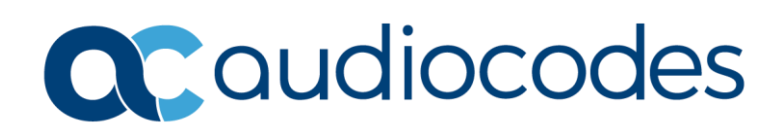

## **Table of Contents**

|   | Intro                                                                                                    | troduction7                                                                                                    |                                                                                                    |  |  |  |
|---|----------------------------------------------------------------------------------------------------|----------------------------------------------------------------------------------------------------|----------------------------------------------------------------------------------------------------|--|--|--|
| 2 | 2 Deployment Topologies                                                                                                    |                                                                                                    |                                                                                                    |  |  |  |
|   | 2.1                                                                                                    | Standalone Topology                                                                                                    | 9                                                                                                    |  |  |  |
|   | 2.2                                                                                                    | High-Availability (HA) Topology                                                                                                    | .10                                                                                                    |  |  |  |
|   |                                                                                                    | 2.2.1 Example HA Topologies                                                                                                    | .12                                                                                                    |  |  |  |
|   |                                                                                                    | 2.2.2 Networking Environment for Example Topologies                                                                                                    | .12                                                                                                    |  |  |  |
|   |                                                                                                    | 2.2.3 Example #1: Dedicated Network Interface for HA Traffic, Single Public Interface                                                                                                    | tor<br>12                                                                                                    |  |  |  |
|   |                                                                                                    | 2.2.3.1 Configuration Parameters                                                                                                    | .13                                                                                                    |  |  |  |
|   |                                                                                                    | 2.2.3.2 Deployment Details                                                                                                    | .13                                                                                                    |  |  |  |
|   |                                                                                                    | 2.2.3.3 Detailed Description                                                                                                    | .13                                                                                                    |  |  |  |
|   |                                                                                                    | 2.2.3.4 Summary and Limitations                                                                                                    | .14                                                                                                    |  |  |  |
|   |                                                                                                    | 2.2.4 Example #2. Dedicated Network Interfaces for HA, Management, Trusted and Untrusted Traffic                                                                                                    | .15                                                                                                    |  |  |  |
|   |                                                                                                    | 2.2.4.1 Configuration Parameters                                                                                                    | .15                                                                                                    |  |  |  |
|   |                                                                                                    | 2.2.4.2 Deployment Details                                                                                                    | .15                                                                                                    |  |  |  |
|   |                                                                                                    | 2.2.4.3 Detailed Description                                                                                                    | .16                                                                                                    |  |  |  |
|   |                                                                                                    | 2.2.4.4 Summary and Limitations                                                                                                    | .17                                                                                                    |  |  |  |
|   |                                                                                                    | and Untrusted Traffic                                                                                                    | .18                                                                                                    |  |  |  |
|   |                                                                                                    | 2.2.5.1 Configuration Parameters                                                                                                    | .18                                                                                                    |  |  |  |
|   |                                                                                                    | 2.2.5.2 Deployment Details                                                                                                    | .18                                                                                                    |  |  |  |
|   |                                                                                                    | 2.2.5.3 Detailed Description                                                                                                    | .19                                                                                                    |  |  |  |
|   | _                                                                                                    |                                                                                                    | .19                                                                                                    |  |  |  |
| 3 | Dep                                                                                                    | loyment Methods                                                                                                    | 21                                                                                                    |  |  |  |
| 4 | Dep                                                                                                    | loying Standalone Mediant VE via Azure Marketplace / Portal                                                                                                    | 23                                                                                                    |  |  |  |
|   | 4.1                                                                                                    | Deleting a Deployed Mediant VE                                                                                                    | 28                                                                                                    |  |  |  |
| 5 | Dep                                                                                                    | loying Standalone Mediant VE via PowerShell CLI                                                                                                    | 29                                                                                                    |  |  |  |
|   | 5.1                                                                                                    |                                                                                                    | 20                                                                                                    |  |  |  |
|   |                                                                                                    | Installing Azure PowerShell CLI                                                                                                    | . 29                                                                                                    |  |  |  |
|   | 5.2                                                                                                    | Installing Azure PowerShell CLI<br>Deploying a Mediant VE                                                                                                    | .29                                                                                                    |  |  |  |
|   | 5.2<br>5.3                                                                                                    | Installing Azure PowerShell CLI<br>Deploying a Mediant VE<br>Deleting a Deployed Mediant VE                                                                                                    | .29<br>.29<br>.32                                                                                                    |  |  |  |
| 6 | 5.2<br>5.3                                                                                                    | Installing Azure PowerShell CLI<br>Deploying a Mediant VE<br>Deleting a Deployed Mediant VE                                                                                                    | .29<br>.29<br>.32                                                                                                    |  |  |  |
| 6 | 5.2<br>5.3<br><b>Dep</b>                                                                                                    | Installing Azure PowerShell CLI.<br>Deploying a Mediant VE.<br>Deleting a Deployed Mediant VE.<br>Noving Mediant VE via Stack Manager                                                                                                    | .29<br>.29<br>.32<br>.33                                                                                                    |  |  |  |
| 6 | 5.2<br>5.3<br><b>Dep</b><br>6.1                                                                                                    | Installing Azure PowerShell CLI.<br>Deploying a Mediant VE.<br>Deleting a Deployed Mediant VE<br>Ioying Mediant VE via Stack Manager<br>Installing Stack Manager.                                                                                                    | .29<br>.29<br>.32<br>.33<br>.33                                                                                                    |  |  |  |
| 6 | <ul> <li>5.2</li> <li>5.3</li> <li>Dep</li> <li>6.1</li> <li>6.2</li> </ul>                                                                               | Installing Azure PowerShell CLI.<br>Deploying a Mediant VE.<br>Deleting a Deployed Mediant VE<br>Installing Mediant VE via Stack Manager<br>Installing Stack Manager.<br>Deploying a Mediant VE.                                                                                                    | .29<br>.29<br>.32<br>.33<br>.33<br>.33                                                                                                    |  |  |  |
| 6 | <ul> <li>5.2</li> <li>5.3</li> <li>Dep</li> <li>6.1</li> <li>6.2</li> </ul>                                                                               | Installing Azure PowerShell CLI.<br>Deploying a Mediant VE.<br>Deleting a Deployed Mediant VE<br>Noying Mediant VE via Stack Manager<br>Installing Stack Manager.<br>Deploying a Mediant VE.<br>6.2.1 Deploying a Mediant VE as Container Image                                                                                                    | .29<br>.29<br>.32<br>.33<br>.33<br>.33<br>.33                                                                                                    |  |  |  |
| 6 | <ul> <li>5.2</li> <li>5.3</li> <li>Dep</li> <li>6.1</li> <li>6.2</li> <li>6.3</li> </ul>                                                                  | Installing Azure PowerShell CLI.<br>Deploying a Mediant VE.<br>Deleting a Deployed Mediant VE<br>Installing Mediant VE via Stack Manager<br>Installing Stack Manager.<br>Deploying a Mediant VE.<br>6.2.1 Deploying a Mediant VE as Container Image                                                                                                    | .29<br>.29<br>.32<br>.33<br>.33<br>.33<br>.38<br>.40                                                                                                    |  |  |  |
| 6 | <ul> <li>5.2</li> <li>5.3</li> <li>Dep</li> <li>6.1</li> <li>6.2</li> <li>6.3</li> <li>6.4</li> </ul>                                                     | Installing Azure PowerShell CLI.<br>Deploying a Mediant VE.<br>Deleting a Deployed Mediant VE.<br><b>Noying Mediant VE via Stack Manager</b><br>Installing Stack Manager.<br>Deploying a Mediant VE.<br>6.2.1 Deploying a Mediant VE as Container Image                                                                                                    | .29<br>.29<br>.32<br>.33<br>.33<br>.33<br>.33<br>.38<br>.40<br>.41                                                                                                    |  |  |  |
| 6 | <ul> <li>5.2</li> <li>5.3</li> <li><b>Dep</b></li> <li>6.1</li> <li>6.2</li> <li>6.3</li> <li>6.4</li> <li>6.5</li> </ul>                                 | Installing Azure PowerShell CLI.<br>Deploying a Mediant VE.<br>Deleting a Deployed Mediant VE<br>Noving Mediant VE via Stack Manager<br>Installing Stack Manager.<br>Deploying a Mediant VE.<br>6.2.1 Deploying a Mediant VE as Container Image<br>Resources Created by Stack Manager<br>Public IP Addresses.<br>Private IP Addresses.                                                                                                    | .29<br>.29<br>.32<br>.33<br>.33<br>.33<br>.38<br>.40<br>.41<br>.42                                                                                                    |  |  |  |
| 6 | <ul> <li>5.2</li> <li>5.3</li> <li>Dep</li> <li>6.1</li> <li>6.2</li> <li>6.3</li> <li>6.4</li> <li>6.5</li> <li>6.6</li> </ul>                           | Installing Azure PowerShell CLI.<br>Deploying a Mediant VE.<br>Deleting a Deployed Mediant VE<br><b>Ioying Mediant VE via Stack Manager</b><br>Installing Stack Manager.<br>Deploying a Mediant VE.<br>6.2.1 Deploying a Mediant VE as Container Image<br>Resources Created by Stack Manager<br>Public IP Addresses.<br>Private IP Addresses.<br>Security Groups                                                                                                    | .29<br>.29<br>.32<br>.33<br>.33<br>.33<br>.38<br>.40<br>.41<br>.42<br>.44                                                                                                    |  |  |  |
| 6 | <ul> <li>5.2</li> <li>5.3</li> <li>Dep</li> <li>6.1</li> <li>6.2</li> <li>6.3</li> <li>6.4</li> <li>6.5</li> <li>6.6</li> </ul>                           | Installing Azure PowerShell CLI.<br>Deploying a Mediant VE.<br>Deleting a Deployed Mediant VE<br><b>Noying Mediant VE via Stack Manager</b><br>Installing Stack Manager.<br>Deploying a Mediant VE.<br>6.2.1 Deploying a Mediant VE as Container Image<br>Resources Created by Stack Manager<br>Public IP Addresses.<br>Private IP Addresses.<br>Security Groups                                                                                                    | 29<br>29<br>32<br>33<br>33<br>33<br>33<br>33<br>33<br>40<br>41<br>42<br>44<br>.44                                                                                                    |  |  |  |
| 6 | <ul> <li>5.2</li> <li>5.3</li> <li><b>Dep</b></li> <li>6.1</li> <li>6.2</li> <li>6.3</li> <li>6.4</li> <li>6.5</li> <li>6.6</li> </ul>                    | Installing Azure PowerShell CLI.<br>Deploying a Mediant VE.<br>Deleting a Deployed Mediant VE<br><b>Noying Mediant VE via Stack Manager</b><br>Installing Stack Manager.<br>Deploying a Mediant VE.<br>6.2.1 Deploying a Mediant VE as Container Image<br>Resources Created by Stack Manager<br>Public IP Addresses.<br>Private IP Addresses.<br>Security Groups<br>6.6.1 Default Security Groups.<br>6.6.2 Adjusting Default Security Groups.<br>6.6.3 Using Custom Security Groups.                                                                                                    | <ul> <li>29</li> <li>29</li> <li>32</li> <li>33</li> <li>33</li> <li>33</li> <li>.38</li> <li>40</li> <li>41</li> <li>42</li> <li>44</li> <li>.44</li> <li>.45</li> <li>46</li> </ul> |  |  |  |
| 6 | 5.2<br>5.3<br><b>Dep</b><br>6.1<br>6.2<br>6.3<br>6.4<br>6.5<br>6.6                                                                                        | Installing Azure PowerShell CLI.<br>Deploying a Mediant VE.<br>Deleting a Deployed Mediant VE<br>Noying Mediant VE via Stack Manager<br>Installing Stack Manager.<br>Deploying a Mediant VE.<br>6.2.1 Deploying a Mediant VE as Container Image<br>Resources Created by Stack Manager.<br>Public IP Addresses.<br>Private IP Addresses.<br>Security Groups.<br>6.6.1 Default Security Groups.<br>6.6.2 Adjusting Default Security Groups.<br>6.6.3 Using Custom Security Groups.                                                                                                    | 29<br>29<br>32<br>33<br>33<br>33<br>33<br>33<br>33<br>40<br>41<br>42<br>44<br>.44<br>.45<br>.46                                                                                       |  |  |  |
| 6 | <ul> <li>5.2</li> <li>5.3</li> <li>Dep</li> <li>6.1</li> <li>6.2</li> <li>6.3</li> <li>6.4</li> <li>6.5</li> <li>6.6</li> <li>Cha</li> </ul>              | Installing Azure PowerShell CLI.<br>Deploying a Mediant VE.<br>Deleting a Deployed Mediant VE<br><b>Noying Mediant VE via Stack Manager</b><br>Installing Stack Manager.<br>Deploying a Mediant VE.<br>6.2.1 Deploying a Mediant VE as Container Image<br>Resources Created by Stack Manager .<br>Public IP Addresses.<br>Private IP Addresses.<br>Security Groups<br>6.6.1 Default Security Groups.<br>6.6.2 Adjusting Default Security Groups<br>6.6.3 Using Custom Security Groups                                                                                                    | 29<br>29<br>32<br>33<br>33<br>33<br>33<br>33<br>33<br>33<br>40<br>41<br>42<br>44<br>.44<br>.45<br>.46<br><b>47</b>                                                                    |  |  |  |
| 6 | <ul> <li>5.2</li> <li>5.3</li> <li>Dep</li> <li>6.1</li> <li>6.2</li> <li>6.3</li> <li>6.4</li> <li>6.5</li> <li>6.6</li> <li>Cha</li> <li>7.1</li> </ul> | Installing Azure PowerShell CLI.<br>Deploying a Mediant VE.<br>Deleting a Deployed Mediant VE<br><b>Noying Mediant VE via Stack Manager</b><br>Installing Stack Manager.<br>Deploying a Mediant VE.<br>6.2.1 Deploying a Mediant VE as Container Image<br>Resources Created by Stack Manager.<br>Public IP Addresses.<br>Private IP Addresses.<br>Security Groups<br>6.6.1 Default Security Groups.<br>6.6.2 Adjusting Default Security Groups.<br>6.6.3 Using Custom Security Groups.<br>6.6.3 Using Custom Security Groups.<br>Changing Network Configuration After Deployment<br>Changing Network Configuration for Standalone Mediant VE Deployments | 29<br>29<br>32<br>33<br>33<br>33<br>33<br>33<br>33<br>33<br>33<br>40<br>41<br>42<br>44<br>44<br>.45<br>.46<br><b>47</b>                                                               |  |  |  |

|                         | 7.2                            | Adding Network Interface to Standalone Mediant VE Deployed via Azure Porta       | lor |  |  |  |
|-------------------------|--------------------------------|----------------------------------------------------------------------------------|-----|--|--|--|
|                         | CLI                            | 48                                                                               |     |  |  |  |
|                         | 7.3                            | 7.3 Deleting the Network Interface from Standalone Mediant VE Deployed via Azure |     |  |  |  |
|                         | Port                           | al or CLI                                                                        | 51  |  |  |  |
| 8                       | Upgrading the Software Version |                                                                                  |     |  |  |  |
|                         | 8.1                            | Upgrading the Software Version for Container Deployments                         | 55  |  |  |  |
| 9 Licensing the Product |                                | ensing the Product                                                               | 57  |  |  |  |
|                         | 9.1                            | Obtaining and Activating a Purchased License Key                                 | 57  |  |  |  |
|                         | 9.2                            | Installing the License Key                                                       | 59  |  |  |  |
|                         | 9.3                            | Product Key                                                                      | 61  |  |  |  |

## List of Figures

| Figure 2-1: Standalone Topology                             | 9   |
|-------------------------------------------------------------|-----|
| Figure 2-2: HA Topology – Principles of Operation           | .10 |
| Figure 4-1: Azure Marketplace                               | .23 |
| Figure 4-2: Basics Step                                     | .24 |
| Figure 4-3: Virtual Machine Settings Step                   | .25 |
| Figure 4-4: Network Settings Step                           | .26 |
| Figure 4-5: Review + Create Step                            | .27 |
| Figure 4-6: Determining IP Address of Deployed VM           | .28 |
| Figure 6-1: Stack Manager Tool                              | .33 |
| Figure 6-2: Stack Manager: Create Stack Dialog – Step 1     | .34 |
| Figure 6-3: Stack Manager: Create Stack Dialog – Step 2     | .34 |
| Figure 6-4: Stack Manager: Create Stack Dialog – Step 3     | .35 |
| Figure 6-5: Stack Manager: Create Stack Dialog – Step 4     | .36 |
| Figure 6-6: Stack Manager: Successful Stack Creation        | .37 |
| Figure 6-7: Stack Manager Tool                              | .38 |
| Figure 6-8: Stack Manager: Files Screen                     | .38 |
| Figure 6-9: Stack Manager: Add File Dialog                  | .39 |
| Figure 6-10: Stack Manager: File Added                      | .39 |
| Table 6-11: Assignment of Default Security Groups           | .44 |
| Table 6-12: Inbound Rules for Default Security Groups       | .44 |
| Figure 7-1: New Physical Ports Configuration Object         | .49 |
| Figure 7-2: New Ethernet Device (VLAN) Configuration        | .49 |
| Figure 7-3: New IP Interface Configuration                  | .50 |
| Figure 7-4: New Network Configuration                       | .50 |
| Figure 7-5: Remaining Network Configuration Objects         | .52 |
| Figure 7-6: Deleing Remaining IP Interface                  | .52 |
| Figure 7-7: Saving the updated configuration                | .52 |
| Figure 8-1: Opening Web Interface's Software Upgrade Wizard | .53 |
| Figure 8-2: Stack Manager: Add File Dialog                  | .54 |
| Figure 8-3: Stack Manager: CMP File Upload                  | .54 |
| Figure 8-4: Stack Manager: Upgrade Dialog                   | .54 |
| Figure 8-5: Stack Manager: Upgrade Dialog                   | .55 |
| Figure 9-1: Software License Activation Tool                | .57 |
| Figure 9-2: Product Key in Order Confirmation E-mail        | .58 |
| Figure 9-3: Apply New License Key Message                   | .59 |
| Figure 9-4: Reset in Progress for License Key               | .60 |
| Figure 9-5: Reset and Save-to-Flash Success Message         | .60 |
| Figure 9-6: Viewing Product Key                             | .61 |
| Figure 9-7: Empty Product Key Field                         | .61 |
| Figure 6-9-8: Entering Product Key                          | .61 |

### **Notice**

Information contained in this document is believed to be accurate and reliable at the time of publishing. However, due to ongoing product improvements and revisions, AudioCodes cannot guarantee accuracy of published material after the Date Published nor can it accept responsibility for errors or omissions. Updates to this document can be downloaded from <a href="https://www.audiocodes.com/library/technical-documents">https://www.audiocodes.com/library/technical-documents</a>.

This document is subject to change without notice. Date Published: April-08-2025

### **Customer Support**

Customer technical support and services are provided by AudioCodes or by an authorized AudioCodes Service Partner. For more information on how to buy technical support for AudioCodes products and for contact information, please visit our website at <a href="https://www.audiocodes.com/services-support/maintenance-and-support">https://www.audiocodes.com/services-support/maintenance-and-support</a>.

### Stay in the Loop with AudioCodes

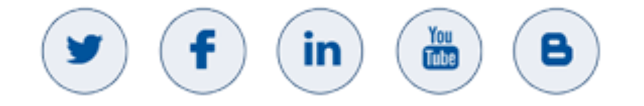

### Abbreviations and Terminology

Each abbreviation, unless widely used, is spelled out in full when first used.

### **Document Revision Record**

| LTRT  | Description                              |
|-------|------------------------------------------|
| 11018 | Initial document release for Version 7.6 |

### **Documentation Feedback**

AudioCodes continually strives to produce high quality documentation. If you have any comments (suggestions or errors) regarding this document, please fill out the Documentation Feedback form on our website at <a href="https://online.audiocodes.com/documentation-feedback">https://online.audiocodes.com/documentation-feedback</a>.

## 1 Introduction

This document describes the deployment of AudioCodes' Mediant Virtual Edition (VE) Session Border Controller (SBC), hereafter referred to as *Mediant VE*, in a Microsoft Azure environment.

For detailed instructions on how to install Mediant VE in other virtual environments, for example, VMware, refer to their respective documents.

#### Note:

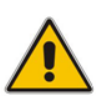

- The scope of this document does not fully cover security aspects for deploying the product in the Microsoft Azure cloud. Security measures should be carried out in accordance with Azure security policies and recommendations.
- For configuring the Mediant VE, refer to the Mediant Software SBC User's Manual.

This page is intentionally left blank.

## 2 **Deployment Topologies**

Mediant VE SBC may be deployed on the Azure platform in one of the following topologies:

- **Standalone Topology:** Mediant VE SBC is deployed on a single virtual machine.
- High-Availability (HA) Topology: Mediant VE SBC is deployed on two virtual machines that operate in active/standby mode. The Azure Load Balancer is used to steer management and signaling traffic towards the active virtual machine.

## 2.1 Standalone Topology

Standalone topology deploys the SBC software on a single virtual machine. Refer to the *Release Notes* for a list of supported virtual machine sizes.

Up to eight network interfaces are supported, depending on the virtual machine size. The first network interface (eth0) is used for management traffic (e.g., HTTP and SSH). All network interfaces (including the first one) may be used for signaling (SIP) and media (RTP/RTCP) traffic.

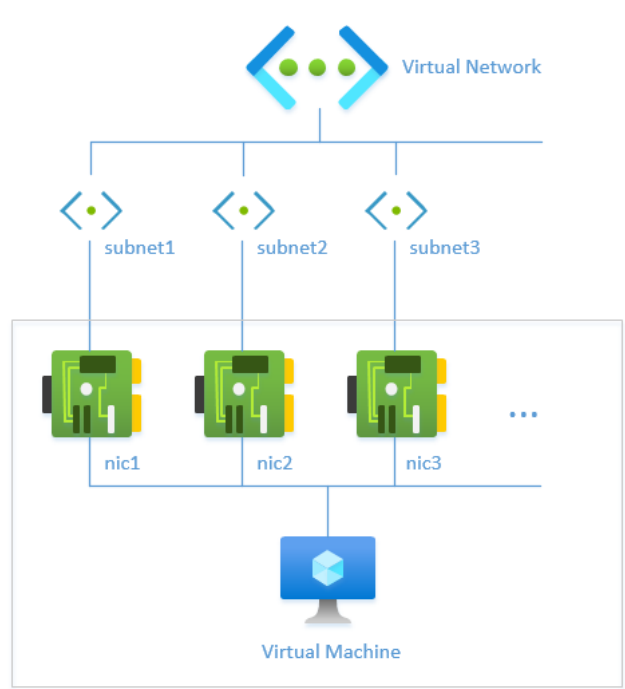

#### Figure 2-1: Standalone Topology

## 2.2 High-Availability (HA) Topology

HA topology deploys the SBC software on two virtual machines that operate in active/standby mode. Azure Load Balancer is deployed in front of these virtual machines and is used to steer signaling and management traffic towards the active instance. Media traffic bypasses the Load Balancer and flows directly to the active instance through its local IP addresses.

The following figure demonstrates the principles of HA topology operation. In the example, the second network interface (nic2) on each virtual machine is assigned two IP addresses. The first (primary) IP address (eth1) is located behind Azure Load Balancer and is used for signaling and management traffic. The second (secondary) IP address (eth1:1) is not located behind Azure Load Balancer and is used for media traffic.

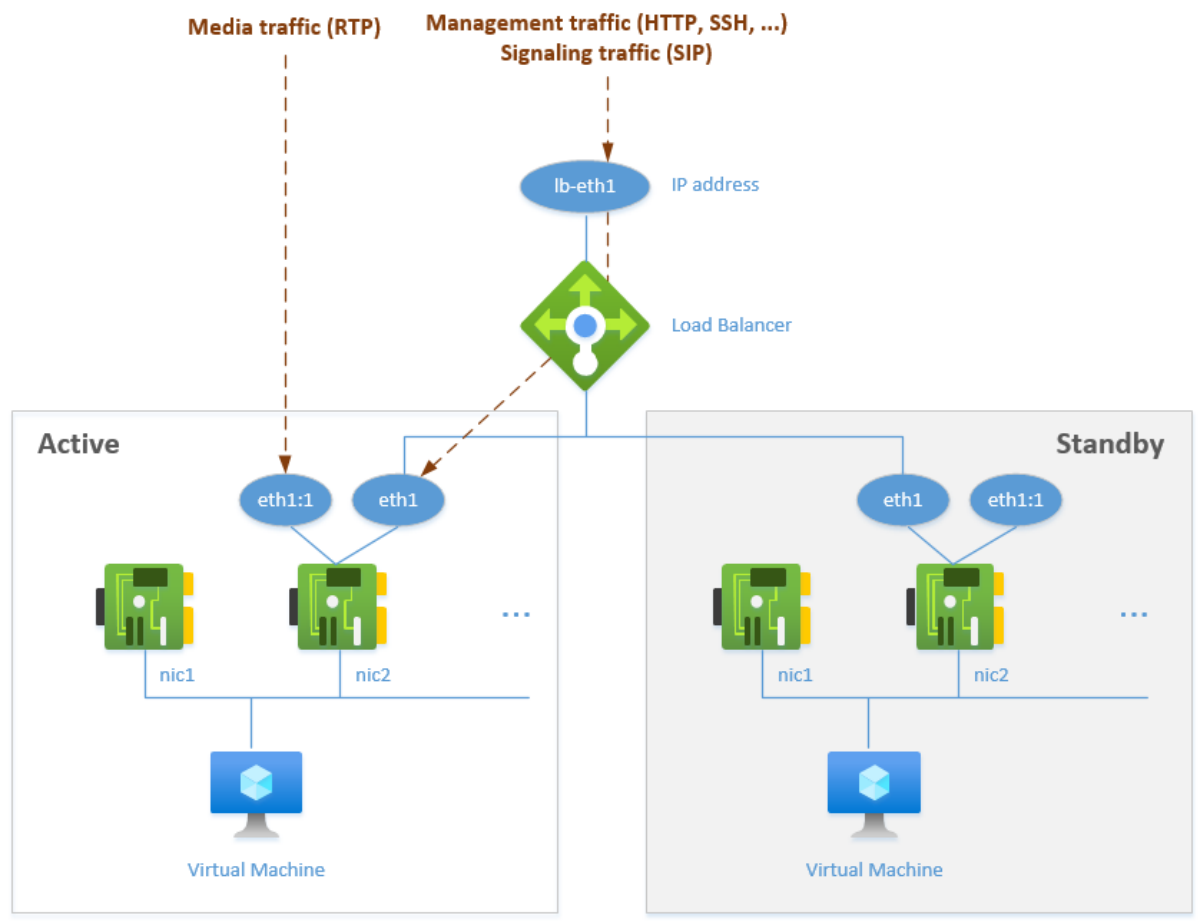

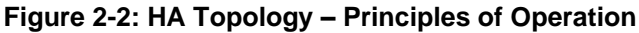

External equipment (e.g., IP-PBX or SIP Trunk) should be configured to send signaling (SIP) traffic to the IP address of the Load Balancer. The latter "passes" it to the active SBC instance. During call establishment, the SBC "publishes" its secondary IP address in the SDP body, thus latching the media stream to it. If a switchover occurs, the newly active SBC instance relatches the media streams (using SIP re-INVITE requests) to the new media IP addresses.

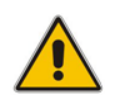

**Note:** External equipment (e.g., IP-PBX or SIP Trunk) must support symmetric response routing (RFC 3581) for proper media relatching during a switchover.

HA topology supports both public and private IP addresses. It creates a Public or Internal Load Balancer in front of the virtual machines accordingly and assigns public IP addresses to secondary IP addresses, if needed. However, there is one important difference in these use cases:

- When the Public Load Balancer is used, it also functions as a NAT Gateway for outbound flows. Therefore, when the SBC software sends an outbound request (e.g., SIP INVITE), external equipment (e.g., IP-PBX or SIP Trunk) receives packets with the IP address of the Load Balancer in the source header.
- When the Internal Load Balancer is used, no NAT translation is performed for outbound flows. Therefore, when the SBC software sends an outbound request (e.g., SIP INVITE), external equipment sees the traffic coming from the IP address of the active SBC instance. This address changes upon a switchover. External equipment should use the Via and Contact SIP headers, containing the IP address of the Load Balancer, for incoming requests, classification, and as a destination address for new SIP dialogs.

Two virtual machines are deployed by default in the proximity group and availability set with two fault and update domains. Alternatively, you may deploy them in two different availability zones.

### 2.2.1 Example HA Topologies

HA deployment topology varies, depending on the configuration parameters provided during initial stack deployment. The following sections describe the most common HA deployment topologies; these are only examples, which are by no means exhaustive. See Section 6 for a detailed description of the deployment procedure and for supported configuration parameters.

It is recommended to review all examples to ensure that you understand how implementation is done, understanding the pros and cons of each deployment option. Nevertheless, for most deployments, Example #3 in Section 2.2.5 is the most flexible and cost-effective option.

### 2.2.2 Networking Environment for Example Topologies

The subsequent sections assume that Mediant VE is deployed in the following networking environment:

| Resource Name | Resource Type   | Address Range | Description                                                                                                    |
|---------------|-----------------|---------------|----------------------------------------------------------------------------------------------------|
| vnet1         | Virtual Network | 10.0.0/16     | Virtual network where Mediant VE is deployed.                                                                               |
| ha            | Subnet          | 10.0.0/24     | (Optional) Dedicated subnet for HA traffic.                                                                                 |
| main          | Subnet          | 10.0.1.0/24   | Main subnet that carries management traffic.<br>Optionally, this can also carry signaling (SIP) and<br>media (RTP) traffic. |
| voip1         | Subnet          | 10.0.2.0/24   | (Optional) 1st additional subnet for signaling (SIP) and media (RTP) traffic.                                               |
| voip2         | Subnet          | 10.0.3.0/24   | (Optional) 1st additional subnet for signaling (SIP) and media (RTP) traffic.                                               |

# 2.2.3 Example #1: Dedicated Network Interface for HA Traffic, Single Public Interface for All the Rest

This is the most basic example, which uses a dedicated network interface for HA traffic and a single network interface with public IP addresses for all the rest.

### 2.2.3.1 Configuration Parameters

```
Virtual network: vnet1
HA subnet: ha
Main subnet: main
1st Additional subnet: none
2nd Additional subnet: none
Public IPs: main subnet
```

### 2.2.3.2 Deployment Details

```
sbc-1 - 1st virtual machine
    eth0
         10.0.0.11 - type: Maintenance
    eth1
         10.0.1.11 - type: O+M+C - resides behind public load balancer
         10.0.1.12 - type: M+C - has public IP 20.3.5.11 attached
sbc-2 - 2nd virtual machine
    eth0
         10.0.0.21 - type: Maintenance
    eth1
         10.0.1.21 - type: O+M+C - resides behind public load balancer
         10.0.1.22 - type: M+C - has public IP 20.3.5.21 attached
lb - public Load Balancer
    frontend IPs:
        eth1 20.3.5.31
           backends: sbc-1/eth1/10.0.1.11, sbc-2/eth1/10.0.1.21
           routing rules: for management and signaling ports
```

### 2.2.3.3 Detailed Description

The first network interface (eth0) is used for internal communication between virtual machines.

The second network interface (eth1) is used for management (HTTP, SSH, etc.), signaling (SIP) and media (RTP) traffic. This interface has two IP addresses:

- The first address resides behind the Public Azure Load Balancer and is used for management and signaling traffic.
- The second address is local and is used for media traffic.

Management and signaling traffic are sent towards the front-end IP address of the Public Load Balancer (20.3.5.31). If the sbc-1 instance is currently active, the traffic is then sent towards the first IP address on eth1 interface of the active SBC instance (10.0.1.11).

Outbound NAT translation rules on Public Load Balancer make outbound flows (e.g., outbound INVITE messages) appear as "coming" from the same IP address (20.3.5.31).

Media traffic is sent directly towards the active SBC instance through the second IP addresss on eth1 interface. These addresses (on both SBC instances) have local public IP addresses assigned to them to ensure that they are reachable over the public internet. If the sbc-1 instance is currently active, media streams are sent towards the public IP address 20.3.5.11 attached directly to its local IP address 10.0.1.12.

If the sbc-1 instance fails, the following events occur:

- The sbc-2 instance discovers that the sbc-1 instance is not responding to keep-alives and assumes the "active" role.
- The sbc-2 instance sends re-INVITE requests to "relatch" all media streams to the public IP address 20.3.5.21, attached to its local IP address 10.0.1.22.
- Azure Load Balancer discovers that the sbc-1 instance is "dead" and the sbc-2 instance is "alive", and starts "steering" management and signaling traffic towards the sbc-2 instance.

### 2.2.3.4 Summary and Limitations

This example created a single public interface for all types of traffic. This implies that **all** communication with Mediant VE, including management traffic, must be done through the public IP addresses. As such, it is mostly suited for PoC and lab deployments.

Refer to the following examples for more "production-grade" examples that use internal IP addresses for management traffic.

### 2.2.4 Example #2: Dedicated Network Interfaces for HA, Management, Trusted and Untrusted Traffic

This example uses dedicated network interfaces for each traffic type:

- HA traffic (communication between SBC instances)
- Management traffic (HTTP, SSH, etc.) through internal IP addresses
- Trusted VoIP traffic (signaling and media) through internal IP addresses
- Untrusted VoIP traffic (signaling and media) through public IP addresses

### 2.2.4.1 Configuration Parameters

```
Virtual network: vnet1
HA subnet: ha
Main subnet: main
1st Additional subnet: voip1
2nd Additional subnet: voip2
Public IPs: 2nd additional subnet
```

### 2.2.4.2 Deployment Details

```
sbc-1 - 1st virtual machine
   eth0
        10.0.0.11 - type: Maintenance
   eth1
        10.0.1.11 - type: O+M+C - resides behind internal load balancer
        10.0.1.12 - type: M+C - not used
   eth2
        10.0.2.11 - type: M+C
                               - resides behind internal load balancer
        10.0.2.12 - type: M+C
   eth3
        10.0.3.11 - type: M+C
                               - resides behind public load balancer
        10.0.3.12 - type: M+C
                               - has public IP 20.3.5.11 attached
sbc-2 - 2nd virtual machine
   eth0
        10.0.0.21 - type: Maintenance
   eth1
        10.0.1.21 - type: O+M+C - resides behind internal load balancer
        10.0.1.22 - type: M+C - not used
   eth2
        10.0.2.21 - type: M+C
                               - resides behind internal load balancer
        10.0.2.22 - type: M+C
   eth3
        10.0.3.21 - type: M+C - resides behind public load balancer
        10.0.3.22 - type: M+C
                               - has public IP 20.3.5.21 attached
intlb - internal Load Balancer
   frontend IPs:
       eth1 10.0.1.31
```

```
backends: sbc-1/eth1/10.0.1.11, sbc-2/eth1/10.0.1.21
routing rules: for management ports
eth2 10.0.2.31
backends: sbc-1/eth2/10.0.2.11, sbc-2/eth2/10.0.2.21
routing rules: for signaling ports
lb - public Load Balancer
frontend IPs:
eth1 20.3.5.31
backends: sbc-1/eth3/10.0.3.11, sbc-2/eth3/10.0.3.21
routing rules: for signaling ports
```

### 2.2.4.3 Detailed Description

The first network interface (eth0) is used for internal communication between virtual machines.

The second network interface (eth1) is used for management (HTTP, SSH, etc.) traffic. Its first IP address resides behind the Internal Azure Load Balancer. Management traffic is sent towards the front-end address of the Internal Load Balancer (10.0.1.31). If the sbc-1 instance is currently active, the traffic is then sent towards the first IP address on eth1 interface of the active SBC instance (10.0.1.11). Note that the Internal Azure Load Balancer doesn't perform outbound NAT translation and therefore, outbound flows (e.g., Syslog packets) appear as "coming" from the local IP address of active instance (10.0.1.11) if the sbc-1 instance is currently active.

The third and fourth network interfaces (eth2 and eth3) are used for signaling (SIP) and media (RTP) traffic. Their first IP addresses reside behind the Internal and Public Azure Load Balancers, respectively. Signaling traffic is sent towards the front-end address of the Load Balancer (10.0.2.31) for trusted traffic and 20.35.5.31 for untrusted traffic. If the sbc-1 instance is currently active, the traffic is then sent towards the first IP address on eth2 and eth3 interfaces of the active SBC instance (10.0.2.11 and 10.0.3.11, respectively).

- For trusted traffic that uses internal IP addresses, outbound flows (e.g., outbound INVITE requests) appear as "coming" from the local IP address of the active instance (10.0.2.11) if the sbc-1 instance is currently active. This is because Internal Load Balancer doesn't perform outbound NAT translation.
- For untrusted traffic that uses public IP addresses, Public Azure Load Balancer performs outbound NAT translation and outbound flows appear as "coming" from Load Balancer's front-end IP address (20.35.5.31).

Media traffic is sent directly towards the active SBC instance through the second IP address on the eth2 and eth3 interfaces. For untrusted traffic, these addresses have local public IP addresses assigned to them to ensure that they are reachable over the public internet. If the sbc-1 instance is currently active:

- Media streams for trusted traffic are sent towards the internal IP address 10.0.2.12.
- Media streams for untrusted traffic are sent towards the public IP address 20.3.5.11 attached to its local IP address 10.0.3.12.

If the sbc-1 instance fails, the following events occur:

- The sbc-2 instance discovers that the sbc-1 instance is not responding to keep-alives and assumes the "active" role.
- The sbc-2 instance sends re-INVITE requests to "relatch" all trusted media streams to its local IP address 10.0.2.22 and all untrusted media streams to the public IP address 20.3.5.21, attached to its local IP address 10.0.3.22.
- Azure Load Balancers discover that the sbc-1 instance is "dead" and the sbc-2 instance is "alive" and starts "steering" management and signaling traffic towards the sbc-2 instance.

### 2.2.4.4 Summary and Limitations

This deployment topology provides complete traffic separation and supports VoIP traffic through both internal and public IP addresses.

It may be easily adapted to handle trusted VoIP traffic through the public IP addresses, while keeping internal IP addresses for management traffic by specifying the following during stack creation:

Public IPs: main and 1st additional subnet

This places the first IP addresses on both eth2 and eth3 network interfaces behind the Public Azure Load Balancer, while keeping the first IP address on the eth1 network interface behind the Internal Azure Load Balancer.

The main drawback of this deployment topology is the need to use four network interfaces. This implies that the SBC instances must use relatively large and expensive VM sizes (e.g., D8ds\_v5).

Refer to the next example for a configuration that requires only two network interfaces, but still achieves a similar level of connectivity and traffic separation.

### 2.2.5 Example #3: No Dedicated Network Interface for HA, Two Interfaces for Trusted and Untrusted Traffic

This example uses only two interfaces:

- eth0 is used for management, trusted VoIP, and HA traffic.
- eth1 is used for untrusted VoIP traffic.

### 2.2.5.1 Configuration Parameters

| Virtual network:       | vnetl                 |
|------------------------|-----------------------|
| HA subnet:             | none                  |
| Main subnet:           | main                  |
| 1st Additional subnet: | voipl                 |
| 2nd Additional subnet: | none                  |
|                        |                       |
| Public IPs:            | 1st additional subnet |

### 2.2.5.2 Deployment Details

```
sbc-1 - 1st virtual machine
    eth0
        10.0.1.11 - type: O+M+C - resides behind internal load balancer
        10.0.1.12 - type: M+C
         10.0.1.13 - type: Maintenance
    eth1
         10.0.2.11 - type: M+C - resides behind public load balancer
         10.0.2.12 - type: M+C - has public IP 20.3.5.11 attached
sbc-2 - 2nd virtual machine
   eth0
        10.0.1.21 - type: O+M+C - resides behind internal load balancer
         10.0.1.22 - type: M+C
        10.0.1.23 - type: Maintenance
    eth2
         10.0.2.21 - type: M+C - resides behind public load balancer
        10.0.2.22 - type: M+C - has public IP 20.3.5.21 attached
intlb - internal Load Balancer
   frontend IPs:
        eth0 10.0.1.31
           backends: sbc-1/eth0/10.0.1.11, sbc-2/eth0/10.0.1.21
            routing rules: for management and signaling ports
lb - public Load Balancer
    frontend IPs:
        eth1 20.3.5.31
           backends: sbc-1/eth1/10.0.2.11, sbc-2/eth1/10.0.2.21
           routing rules: for signaling ports
```

### 2.2.5.3 Detailed Description

The first network interface (eth0) is used for:

- Management traffic (HTTP, SSH, etc.)
- Trusted VoIP traffic (SIP and RTP through internal IP addresses)
- Maintenance (HA) traffic between SBC instances

Its first IP address resides behind the Internal Azure Load Balancer. Management and trusted signaling traffic are sent towards the front-end address of the Internal Load Balancer (10.0.1.31). If the sbc-1 instance is currently active, the traffic is then sent towards the first IP address of the active SBC instance (10.0.1.11). Note that Internal Azure Load Balancer doesn't perform outbound NAT translation and therefore, outbound flows (e.g., outbound INVITE requests) appear as "coming" from the local IP address of the active instance (10.0.1.11) if the sbc-1 instance is currently active.

The third IP address on the eth0 network interface is used for internal communication between SBC instances.

The second network interface eth1 is used for untrusted signaling traffic. Its first IP address resides behind the Public Azure Load Balancer. Untrusted signaling traffic is sent towards the front-end address of the Load Balancer (20.35.5.31). if the sbc-1 instance is currently active, the traffic is then sent towards the first IP address on eth1 interface of the active SBC instance (10.0.2.11). Public Azure Load Balancer performs outbound NAT translation and outbound flows appear as "coming" from Load Balancer's front-end IP address (20.35.5.31).

Media traffic is sent directly towards the active SBC instance through the second IP address on eth0 and eth1 interfaces. For untrusted traffic (on eth1 interface), these addresses have local public IP addresses assigned to them to ensure that they are reachable over the public internet. If the sbc-1 instance is currently active:

- Media streams for trusted traffic are sent towards the internal IP address 10.0.1.12.
- Media streams for untrusted traffic are sent towards the public IP address 20.3.5.11 attached to its local IP address 10.0.2.12.

If the sbc-1 instance fails, the following events occur:

- The sbc-2 instance discovers that the sbc-1 instance is not responding to keep-alives and assumes the "active" role.
- The sbc-2 instance sends re-INVITE requests to "relatch" all trusted media streams to its local IP address 10.0.1.22 and all untrusted media streams to the public IP address 20.3.5.21, attached to its local IP address 10.0.2.22.
- Azure Load Balancers discover that the sbc-1 instance is "dead" and the sbc-2 instance is "alive", and starts "steering" management and signaling traffic towards the sbc-2 instance.

### 2.2.5.4 Summary and Limitations

This deployment topology uses only two network interfaces and therefore, allows the use of very small and cost-effective VM sizes for SBC instances (e.g., DS1\_v2 or D2ds\_v5). It uses internal IP addresses for management traffic and supports both public and internal IP addresses for VoIP traffic.

The topology may be easily adapted to handle trusted VoIP traffic through the public IP addresses, while keeping internal IP addresses for management traffic by specifying the following during stack creation:

Public IPs: main and 1st additional subnet Use private IP address for management: checked

This implements the following changes:

- Place the first IP addresses on the eth0 network interface behind the Public Azure Load Balancer.
- Create an additional pair of IP addresses on the eth0 network interface and place the first of them behind Internal Azure Load Balancer. This new address is used for management traffic.

The only drawback of this deployment topology is the lack of separation of different traffic types into different subnets. If such separation is important, then use the deployment topology similar to Example #2 in Section 2.2.4.

## **3 Deployment Methods**

You can deploy Mediant VE in the Microsoft Azure cloud environment, using one of the following methods:

- Standalone topology:
  - Microsoft Azure Marketplace / Portal (see Section 4 on page 23)
  - PowerShell CLI (see Section 5 on page 29)
  - Stack Manager tool (see Section 6 on page 33)
- HA topology:
  - Stack Manager tool (see Section 6 on page 33)

Starting with Version 7.6, Mediant VE software is available in the following deployment modes:

- Virtual Appliance: A fully integrated virtual machine image that includes the Mediant VE software along with a fully secured and highly optimized Linux kernel. This mode does not provide access to the underlying Linux OS and does not support the installation of additional software or third-party tools on the same virtual machine.
- Container Image: Deployed on a standard Linux OS host and run by a Docker engine. This mode allows for the installation of additional software and third-party tools on the same virtual machine. However, it may offer slightly lower performance compared to the Virtual Appliance due to the absence of kernel-level optimizations

The rest of this document mostly refers to the deployment of Mediant VE software as a **virtual appliance**.

If you need the deployment of Mediant VE software as a **container image**, refer to *Mediant VE Container Installation Manual*.

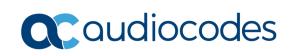

This page is intentionally left blank.

## 4 Deploying Standalone Mediant VE via Azure Marketplace / Portal

This section describes the deployment of a standalone Mediant VE through the Azure Marketplace / portal. This deployment method provides graphical user interface and is therefore, most suited if you are not familiar with the Azure cloud environment.

#### To deploy a standalone Mediant VE through Azure Marketplace / Portal:

- 1. Open the Azure Marketplace at https://azuremarketplace.microsoft.com/.
- 2. Search for the product "Mediant VE Session Border Controller (SBC)" published by AudioCodes.

| > C 🏠 🔒 azuremarke                                                                                    | etplace.microsoft.com/en-us/marketplace/a                                                                                                    | apps/audiocodes.mediant_ve_sbc?tab=Overview                                                                                                    | 口 ☆              |
|----------------------------------------------------------------------------------------------------|----------------------------------------------------------------------------------------------------|----------------------------------------------------------------------------------------------------|------------------|
| Hicrosoft Azure M                                                                                     | larketplace Apps 🗸                                                                                                    | Mediant VE                                                                                                    | More 🗸 🗢 😳 🔗 🕯   |
| Products > Mediant VE S                                                                               | iession Border Controller (SBC)<br>Mediant VE Sess<br>AudioCodes<br>**** * 3.5 (2)<br>B Preferred solution<br>Overview Plans Revier                       | Search all apps for Mediant VE Search all consulting services for Mediant VE Apps Search suggestions  Mediant VE Session Border Controller (S AudioCodes  Mediant CE Session Border Controller (S AudioCodes | ♡ save for later |
| GET IT NOW<br>Pricing information<br>Cost of deployed template<br>components<br>Categories<br>Compute | Direct SIP connectivity to enab<br>in Microsoft Teams or Skype fo<br>Looking to enable Microsoft Teams Direc<br>SIP trunks to Microsoft Skype for Busines | le voice services<br>or Business<br>t Routing or connect<br>s?                                                                                                    |                  |

#### Figure 4-1: Azure Marketplace

3. Click **GET IT NOW**; the Azure portal and Mediant VE SBC Product Overview screen appears:

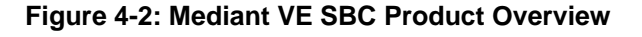

#### Microsoft Azure Ŗ £63 Home > Mediant VE Session Border Controller (SBC) 🖈 Mediant VE Session Border Controller (SBC) $\heartsuit$ save for later α AudioCodes oudiocodes Overview Usage Information + Support Plans Looking to enable Microsoft Teams Direct Routing or connect SIP trunks to Microsoft Skype for Business? AudioCodes' Mediant Session Border Controllers (SBCs) deliver seamless connectivity, enhanced security and quality assurance for enterprise and service provider VoIP networks. By running on Azure virtual machines within the enterprise environment, AudioCodes' SBCs provide an effective demarcation point between Microsoft Teams or Skype for Business and the SIP trunk AudioCodes' SBCs perform SIP protocol mediation, translation and media handling (better known as interoperability), while also securing the enterprise VoIP network. In addition, AudioCodes' SBCs can connect virtually any existing IP-PBX to Microsoft Teams or Skype for Business to enable coexistence and migration options.

AudioCodes' SBCs are certified for Microsoft Teams Direct Routing and Skype for Business. They provide complete coverage of unique enterprise requirements with a highly scalable portfolio to provide the necessary interoperability and reliability requirements. Please click here for more information on AudioCodes' SBC session capacities, media handling and capabilities.

4. Click **Create** to start a new Mediant VE deployment; the Create AudioCodes Mediant VE SBC for Microsoft Azure dialog appears. The dialog contains multiple steps. Complete each step according to the description below.

5. In the **Basics** step, do the following:

| Figure 4-2: Basics Step                                                 |                                                                              |  |  |  |  |
|-------------------------------------------------------------------------|------------------------------------------------------------------------------|--|--|--|--|
| ■ Microsoft Azure $P$ Search resources, services, and docs (G+/)        |                                                                              |  |  |  |  |
| Home > Mediant VE Session Border Co                                     | ontroller (SBC) >                                                            |  |  |  |  |
| Create Mediant VE Ses                                                   | sion Border Controller (SBC)                                                 |  |  |  |  |
|                                                                         |                                                                              |  |  |  |  |
|                                                                         |                                                                              |  |  |  |  |
| Basics Virtual Machine Settings                                         | Network Settings Review + create                                             |  |  |  |  |
| Project details                                                         |                                                                              |  |  |  |  |
| Select the subscription to manage deploye<br>manage all your resources. | ed resources and costs. Use resource groups like folders to organize and     |  |  |  |  |
| Subscription * (i)                                                      | SBC Lab                                                                      |  |  |  |  |
|                                                                         |                                                                              |  |  |  |  |
| Resource group * (i)                                                    | (New) sbc-test1                                                              |  |  |  |  |
|                                                                         |                                                                              |  |  |  |  |
| Instance details                                                        |                                                                              |  |  |  |  |
| Region * 🛈                                                              | West US 2                                                                    |  |  |  |  |
| Virtual Machine name * 🛈                                                | sbc-test1 🗸                                                                  |  |  |  |  |
| Username * (i)                                                          | sbcadmin 🗸                                                                   |  |  |  |  |
| Authentication type * (i)                                               | Password                                                                     |  |  |  |  |
| 71 0                                                                    | SSH Public Key                                                               |  |  |  |  |
| Password * 🛈                                                            | ·                                                                            |  |  |  |  |
|                                                                         |                                                                              |  |  |  |  |
| Confirm password *                                                      | ·                                                                            |  |  |  |  |
|                                                                         |                                                                              |  |  |  |  |
| Review + create < Previous                                              | Next : Virtual Machine Settings >                                            |  |  |  |  |
| a. In the 'Subscrip                                                     | ption' field, select a proper subscription for your deployment.              |  |  |  |  |
| b. In the 'Resourc                                                      | e group' field, click <b>Create new</b> and then enter a unique name for     |  |  |  |  |
| group from the                                                          | list.                                                                        |  |  |  |  |
| c. In the 'Region'                                                      | field, select a proper region for your deployment.                           |  |  |  |  |
| d. In the Virtual M                                                     | lachine name field, enter a unique name for the new VM.                      |  |  |  |  |
| f. For 'Authentica                                                      | tion type', select <b>Password</b> .                                         |  |  |  |  |
| g. In the 'Passwoi                                                      | rd' field, enter a password, and then enter it again in the 'Confirm         |  |  |  |  |
| password' field                                                         | als are used to connect to the management interface of the                   |  |  |  |  |
| deployed Media                                                          | deployed Mediant VE (instead of the default Admin/Admin credentials, as used |  |  |  |  |
| in other environments).                                                 |                                                                              |  |  |  |  |

**Note:** Azure imposes some limitations on username and password. For example, it prohibits the use of "Admin" for username and requires the use of strong passwords that meet the following policy:

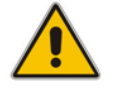

- A minimum of 12 characters
- Use of three out of four of the following: lowercase characters, uppercase characters, numbers, and symbols
  - h. Click OK.
- 6. In the Virtual Machine Settings step, do the following:
  - a. Choose the virtual machine size. For a list of supported virtual machine sizes and corresponding capacity figures, refer to the *SBC-Gateway-MSBR Series Release Notes*.
  - b. Choose the disk type for the virtual machine. As SBC software typically doesn't perform extensive disk activity, Standard HDD disk type is adequate for most deployments.
  - c. Choose the OS version for the deployed SBC software:
    - 6 this version corresponds to the 7.20A stream, which is based on CentOS 6.
    - 8 this version corresponds to the new 7.40A stream, which is based on CentOS Stream 8 / Rocky Linux 8 and provides significantly better performance and capacity (refer to the SBC-Gateway Series Release Notes for details).
  - d. Choose whether to enable virtual machine's boot diagnostics.
  - e. Optionally, provide Mediant VE automatic configuration script (cloud-init file). For more information, refer to the *Automatic Provisioning of Mediant VE SBC via Cloud-Init Configuration Note*.
  - f. Click OK.

#### Figure 4-3: Virtual Machine Settings Step

| Microsoft Azure | ${\cal P}$ Search resources, services, and docs (G+/) |
|-----------------|-------------------------------------------------------|
|                 |                                                       |

Home > Mediant VE Session Border Controller (SBC) >

#### Create Mediant VE Session Border Controller (SBC)

| Basics Virtual Machine Setting | s Network Settings Review + create                         |
|--------------------------------|------------------------------------------------------------|
| Virtual machine size * 🛈       | 1x Standard DS1 v2<br>1 vcpu, 3.5 GB memory<br>Change size |
| Disk type 🕠                    | Standard HDD 🗸                                             |
| OS version ()                  | <ul> <li>● 6</li> <li>○ 8</li> </ul>                       |
| Boot diagnostics ①             | <ul> <li>Enable</li> <li>Disable</li> </ul>                |
| SBC cloud-init file ①          | Select a file                                              |
| Review + create < Previo       | ous Next : Network Settings >                              |

- 7. In the Network Settings step, do the following:
  - a. Choose the number of network interfaces for the new virtual machine. Deployment via Azure Marketplace supports up to two network interfaces. If you need more interfaces, perform deployment via the PowerShell CLI, as described in Chapter 5.
  - **b.** Configure the virtual network where the new VM will be deployed. You may either create a new virtual network or select an existing one. Azure virtual machine is always connected to a single virtual network, regardless of the number of its network interfaces.
  - c. Configure the subnet for each network interface. You may either create a new subnet (for new virtual network) or select an existing one.
    - If you choose two network interfaces, you must connect each interface to a different subnet. This is a limitation of Azure Marketplace UI and may be overcome by performing the deployment via the PowerShell CLI, as described in Chapter 5.
    - If you choose two network interfaces, you can access the SBC management interfaces (Web and SSH) through the 1<sup>st</sup> network interface only.
  - **d.** Configure the virtual machine's Public IP Address. You may either create a new Public IP Address or select an existing one.
    - If you create a new Public IP Address, select Static Assignment. This ensures that the IP address remains unchanged if you stop the virtual machine.
    - If you choose two network interfaces, the public IP address will be attached to the 1<sup>st</sup> network interface.
  - e. Click OK

Figure 4-4: Network Settings Step

Microsoft Azure
P Search resources, services, and docs (G+/)

Home > Mediant VE Session Border Controller (SBC) >

Create Mediant VE Session Border Controller (SBC)

| Basics      | Virtual Machine Settings | Network Settings                 | Review + create |                             |
|-------------|--------------------------|----------------------------------|-----------------|-----------------------------|
| Number o    | f network interfaces 🛈   | <ul> <li>1</li> <li>2</li> </ul> |                 |                             |
| Configure   | virtual networks         |                                  |                 |                             |
| Virtual net | work * 🕡                 | VnetWestUS2                      |                 | $\sim$                      |
|             |                          | Create new                       |                 |                             |
| Subnet *    | 0                        | oam (10.23.0.0/24)               |                 | $\checkmark$                |
|             |                          | Manage subnet confi              | guration        |                             |
| Public IP A | ddress (i)               | (new) sbc-test1-ip               |                 | ~                           |
|             |                          | Create new                       |                 |                             |
| Public DN   | S Prefix 🛈               | sbc-test1-9e3f9d360              | C               | $\checkmark$                |
|             |                          |                                  |                 | .westus2.cloudapp.azure.com |
| Review      | + create < Previous      | Next : Review                    | + create >      |                             |

8. In the **Review + create** step, review the Mediant VE SBC terms of use and virtual machine configuration, and then click **Create**.

| Figure 4-5: Review + Create Step | ) |
|----------------------------------|---|
|----------------------------------|---|

| ■ Microsoft Azure $P$ Search resources, services, and docs (G+/)                                                                                                    |
|----------------------------------------------------------------------------------------------------|
| Home > Mediant VE Session Border Controller (SBC) >                                                                                                    |
| Create Mediant VE Session Border Controller (SBC)                                                                                                    |
|                                                                                                    |
|                                                                                                    |
| Basics Virtual Machine Settings Network Settings Review + create                                                                                                    |
| PRODUCT DETAILS                                                                                                    |
| Mediant VE Session Border Controller<br>(SBC)                                                                                                    |
| by AudioCodes<br>Terms of use   Privacy policy                                                                                                    |
| TERMS                                                                                                    |
| By clicking "Create", I (a) agree to the legal terms and privacy statement(s) associated with the Marketplace offering(s) listed above; (b) authorize Microsoft to bill my current payment method for the fees associated with the offering(s), with the same billing frequency as my Azure subscription; and (c) agree that Microsoft may share my contact, usage and transactional information with the provider(s) of the offering(s) for support, billing and other transactional activities. Microsoft does not provide rights for third-party offerings. See the Azure Marketplace Terms for additional details. |
| Create < Previous Next Download a template for automation                                                                                                    |
|                                                                                                    |
|                                                                                                    |
|                                                                                                    |
|                                                                                                    |
|                                                                                                    |
|                                                                                                    |

- **9.** Wait until the virtual machine deployment is complete, and then determine the IP address that is assigned to your virtual machine that can be used to access management interface:
  - If you assigned a public IP address to the VM, you may use it to access the management interface.
  - Alternatively, you may use a private IP address of the 1<sup>st</sup> network interface.

| $\equiv$ Microsoft Azure $\mathcal{P}$ Search | h resources, services, and docs (G+/)                           | Þ                    | 🗣 🗘 🌚 ?                                             | alexa@audiocodes.co     Audiocodes t: |  |  |
|-----------------------------------------------|-----------------------------------------------------------------|----------------------|-----------------------------------------------------|---------------------------------------|--|--|
| Home > audiocodes.mediant_ve_sbc-20           | 0200929122644 >                                                 |                      |                                                     |                                       |  |  |
| sbc-test1 ☆<br>Virtual machine                |                                                                 |                      |                                                     |                                       |  |  |
|                                               | 🖋 Connect ▷ Start 🤇 Restart 🔲 Stop 🞉 Capture 📋 Delete 🖒 Refrest | h 🔋 Share to mobile  |                                                     |                                       |  |  |
| Overview                                      | ∧ Essentials                                                    |                      |                                                     |                                       |  |  |
| <ul> <li>Activity log</li> </ul>              | Resource group (change) : sbc-test1                             | Operating system     | : Linux (centos 6.10)                               |                                       |  |  |
| Access control (IAM)                          | Status : Running                                                | Size                 | : Standard DS1 v2 (1 vcp                            | us, 3.5 GiB memory)                   |  |  |
| <ul> <li>There</li> </ul>                     | Location : West US 2                                            | Public IP address    | : 52.183.121.152                                    |                                       |  |  |
| <ul> <li>Tags</li> </ul>                      | Subscription (change) : SBC Lab                                 | Virtual network/subn |                                                     |                                       |  |  |
| Diagnose and solve problems                   | Subscription ID : 4ad554cf-0b4e-0b4e-0b4e-0b4e0b4e0b4e          | DNS name             | e : sbc-test1-9e3f9d360c.westus2.cloudapp.azure.com |                                       |  |  |
| Settings                                      | Tags (change) : Click here to add tags                          |                      |                                                     |                                       |  |  |
| Networking                                    |                                                                 |                      |                                                     |                                       |  |  |
| 🖉 Connect                                     | Properties Monitoring Capabilities Recommendations Tutorials    |                      |                                                     |                                       |  |  |
| 🛢 Disks                                       | 📮 Virtual machine                                               | Networking           |                                                     |                                       |  |  |
| 🜻 Size                                        | Computer name sbc-test1                                         | Public IP address    | 52.183.121.152                                      |                                       |  |  |
| Security                                      | Operating system Linux (centos 6.10)                            | Public IP address    | (IPv6) -                                            |                                       |  |  |
| Advisor recommendations                       | SKU mediantvirtualsbcazure                                      | Private IP address   | 10.23.0.80                                          |                                       |  |  |
|                                               | Publisher audiocodes                                            | Private IP address   | (IPv6) -                                            |                                       |  |  |
| Extensions                                    | VM generation V1                                                | Virtual network/si   | ubnet VnetWestUS2/oan                               | 1                                     |  |  |
|                                               |                                                                 |                      |                                                     |                                       |  |  |

#### Figure 4-6: Determining IP Address of Deployed VM

**10.** Log in to the management interface (through Web or SSH) using the credentials that you configured during the virtual machine set up.

## 4.1 Deleting a Deployed Mediant VE

To delete Mediant VE deployed through the Azure Portal, simply delete the corresponding Resource Group.

## 5 Deploying Standalone Mediant VE via PowerShell CLI

This section describes the deployment of a standalone Mediant VE via the Azure PowerShell CLI. This deployment method provides maximum flexibility and is therefore, most suited for advanced Azure users who want to exercise full control over their deployment.

## 5.1 Installing Azure PowerShell CLI

Before you can use the Azure PowerShell CLI, you need to install it.

- **To install Azure PowerShell CLI:**
- 1. Run PowerShell with Administrator privileges.
- 2. Install Azure PowerShell CLI, using the following commands:

```
Install-Module PowerShellGet -Force
Install-Module -Name Az -AllowClobber
```

## 5.2 Deploying a Mediant VE

This section describes how to deploy a standalone Mediant VE.

- To deploy a Mediant VE:
- 1. Run PowerShell.
- 2. Sign in to your Azure account, and then select the appropriate subscription:

```
Connect-AzAccount
Select-AzSubscription -SubscriptionName "SBC Lab"
# replace "SBC Lab" with your subscription name
```

3. Get the parameters of the pre-configured virtual network and subnet:

```
$VNetResourceGroupName = "SbcWestUS2"
# replace "SbcWestUS2" with virtual network's resource
# group name
$VNetName = "VnetWestUS2"
# replace "VnetWestUS2" with virtual network name
$SubnetName = "oam"
# replace "oam" with subnet name
$VNet = Get-AzVirtualNetwork -Name $VNetName `
    -ResourceGroupName $VNetResourceGroupName
$Subnet = Get-AzVirtualNetworkSubnetConfig `
    -Name $SubnetName -VirtualNetwork $VNet
```

```
4. Accept Marketplace terms for Mediant VE SBC offer:
   $Publisher = "audiocodes"
   $Product = "mediantsessionbordercontroller"
   $Sku = "mediantvesbcazure"
   # for 7.20A image based on OS Version 6 use
   # $Sku = "mediantvirtualsbcazure" instead
   $Terms = Get-AzMarketplaceTerms -Publisher $Publisher `
        -Product $Product -Name $Sku
   Set-AzMarketplaceTerms -Publisher $Publisher `
        -Product $Product -Name $Sku -Terms $Terms -Accept
5. Create the new Resource Group:
   $VMName = "sbc-test1"
   # replace "sbc-test1" with your VM name
   $Location = "WestUS2"
   # replace "WestUS2" with your location name
   $ResourceGroupName = $VMName + "-rg"
   New-AzResourceGroup -Name $ResourceGroupName `
        -Location $Location
6. Create the new virtual machine configuration:
   $VMSize = "Standard DS1 v2"
   # replace "Standard_DS1_v2" with VM size
```

```
$VM = New-AzVMConfig -VMName $VMName -VMSize $VMSize
```

7. Create the new public IP address: \$PublicIPName = \$VMName + "-ip"

```
$PublicIP = New-AzPublicIpAddress -Name $PublicIPName `
    -ResourceGroupName $ResourceGroupName `
    -Location $Location -AllocationMethod Static
```

```
8. Create the first network interface:

$Interface1Name = $VMName + "-eth0"

$Interface1 = New-AzNetworkInterface -Name $Interface1Name `

-ResourceGroupName $ResourceGroupName `

-Location $Location -SubnetId $Subnet.id `

-PublicIPAddressId $PublicIP.id

Add-AzVMNetworkInterface -VM $VM -Id $Interface1.Id -Primary
```

9. Create additional network interfaces if needed (optional):
 \$Interface2Name = \$VMName + "-eth1"

```
$Interface2 = New-AzNetworkInterface -Name $Interface2Name `
    -ResourceGroupName $ResourceGroupName `
    -Location $Location -SubnetId $Subnet.id
```

Add-AzVMNetworkInterface -VM \$VM -Id \$Interface2.Id

**10.** Configure the source image:

```
Set-AzVMSourceImage -VM $VM -PublisherName $Publisher `
    -Offer $Product -Skus $Sku -Version latest
```

```
Set-AzVMPlan -VM $VM -Publisher audiocodes `
    -Product $Product -Name $Sku
```

**11.** Configure the managed disk:

```
$DiskName = $VMName + "-disk"
```

```
Set-AzVMOSDisk -VM $VM -Name $DiskName `
    -StorageAccountType "Standard_LRS" `
    -CreateOption fromImage -Linux
```

**12.** Configure the Admin user credentials:

```
$AdminUsername = "sbcadmin"
$AdminPassword = "Admin#123456"
```

```
$Credential = New-Object PSCredential $AdminUsername, `
    ($AdminPassword | ConvertTo-SecureString -AsPlainText -Force)
```

```
Set-AzVMOperatingSystem -VM $VM -Linux `
    -ComputerName $VMName -Credential $Credential
```

**13.** Create the new virtual machine:

```
New-AzVM -ResourceGroupName $ResourceGroupName `
    -Location $Location -VM $VM
```

14. Find the public IP address of the new Mediant VE instance:

```
$PublicIP = Get-AzPublicIpAddress -Name $PublicIPName
    -ResourceGroupName $ResourceGroupName
Write-Output $PublicIP.IpAddress
```

**15.** Use this IP address to connect to the Mediant VE's management interface through the Web or SSH.

## 5.3 Deleting a Deployed Mediant VE

To delete Mediant VE deployed via the PowerShell CLI, simply delete the corresponding Resource Group:

Remove-AzResourceGroup -Name \$ResourceGroupName

#### **Deploying Mediant VE via Stack Manager** 6

This section describes the deployment of Mediant VE via the Stack Manager tool. This deployment method supports both standalone and HA topologies and provides complete Mediant VE lifecycle management, including update of network topology after the initial deployment, software upgrade, resizing of virtual machines etc.

#### **Installing Stack Manager** 6.1

Before you can use the Stack Manager tool, you need to install it. Detailed installation instructions are provided in the Stack Manager User Manual.

#### **Deploying a Mediant VE** 6.2

This section describes how to deploy a Mediant VE via Stack Manager.

For simplicity, the Stack Manager's Web interface is described. However, the same task may be completed through the CLI and REST management interfaces. Refer to Stack Manager User Manual for details.

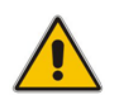

Note: The following instructions describe installation of Mediant VE as a virtual appliance. If you want to install Mediant VE as a container image, see Section 6.2.1, Deploying a Mediant VE as Container Image.

#### To deploy a Mediant VE:

1. Log in to Stack Manager.

|              |                   |        |               | Fi   | gure  | 6-1: Stack Ma | nager Tool |            |        |
|--------------|-------------------|--------|---------------|------|-------|---------------|------------|------------|--------|
| <b>XC</b> s1 | tack_mgr          | Stacks | Configuration | Logs | About |               |            |            | Logout |
|              | + Create new stat | ck     |               |      |       |               |            |            |        |
|              |                   |        |               |      |       | Stacks        |            |            |        |
|              | Name              |        |               | Туре |       | Environment   | State      | IP Address |        |
|              | No stacks found   |        |               |      |       |               |            |            |        |

2. Click Create new stack; the Create new stack dialog box appears.

| Create new stack |              |
|------------------|--------------|
| Name             |              |
| Stack type       | Mediant VE 💙 |
| Environment      | Azure 🗸      |
| Region           | select 🗸     |
| Graata           |              |
| Cleate           |              |

Figure 6-2: Stack Manager: Create Stack Dialog – Step 1

- 3. In the **Name** field, enter the stack name. Stack Manager creates a resource group with the specified name and uses it as a prefix for all created resources (virtual machines, network interfaces etc.).
- 4. From the Stack type drop-down list, select Mediant VE.
- 5. From the **Region** drop-down list, select the region where Mediant VE is to be deployed.

|                        |                    | • •       |
|------------------------|--------------------|-----------|
| Create new stack       |                    |           |
| Region                 | West US 2          | · ^       |
| Compute                |                    |           |
| HA mode                | enable 💙           |           |
| VM type                | Standard_B2s 🔹 🗸   | Customize |
| Deployment<br>topology | availability set 🔹 |           |
| Networking             |                    |           |
| Virtual network        | select             | ▼         |
| Create Cancel          |                    |           |

Figure 6-3: Stack Manager: Create Stack Dialog – Step 2

- 6. For **HA mode**, select **enable** for HA topology, or **disable** for standalone topology.
- 7. For VM type, Stack Manager automatically determines the appropriate VM type based on the number of configured network interfaces. If you want to use a different VM type, click **Customize** and then select the custom VM type.
- 8. For Deployment topology, select whether you want to deploy Mediant VE instances into availability set or across availability zones. If you choose the latter, you are prompted to provide the names of two availability zones. Deployment across availability zones provides higher SLA compared to deployment into an availability set (99.99% vs 99.95%). However, a temporary lack of capacity may be experienced for the specific

VM type in the selected availability zones.

9. For Virtual network, select the virtual network where Mediant VE is to be deployed.

| Create new stack         |                     |                     |     |
|--------------------------|---------------------|---------------------|-----|
| Networking               |                     |                     | •   |
| Virtual network          | VnetWestUS2         | ~                   |     |
| HA subnet                | none 💙              |                     |     |
| Main subnet              | oam 🗸               |                     |     |
| 1st Additional<br>subnet | none 💙              |                     |     |
| 2nd Additional<br>subnet | none 💙              |                     |     |
| Public IPs               | Main subnet         | ~                   |     |
|                          | 🗆 Use private IP ad | dress for managemen | t 🗸 |
| Create Cancel            |                     |                     |     |

Figure 6-4: Stack Manager: Create Stack Dialog – Step 3

- 10. For HA subnet, select the HA subnet for internal communication between the two SBC instances. The subnet is applicable to HA topology only and is connected through the first network interface (eth0). It is possible to skip this subnet for HA topology, by selecting -- none--. In this case, the "main" subnet is used for internal communication between the two SBC instances.
- 11. For Main subnet, select the main subnet for management traffic (e.g., HTTP and SSH) and optionally, signaling (SIP) and media (RTP/RTCP) traffic. The subnet is connected to the virtual machine(s) through the first network interface (eth0) for standalone topology or for HA topology without an HA subnet, or through the second network interface (eth1) for HA topology with an HA subnet.
- 12. For 1<sup>st</sup> and 2<sup>nd</sup> Additional subnets, select "additional" subnets for signaling (SIP) and media (RTP/RTCP) traffic. The subnets are connected to the virtual machine(s) through additional network interfaces: eth2/eth3 for standalone topology or for HA topology without an HA subnet, eth3/eth4 for HA topology with an HA subnet. If you don't need these additional network interfaces, leave it at -- none --.
- **13.** For **Public IPs**, select the subnets (and corresponding network interfaces) that must be assigned with public IP addresses.
- 14. If you assign a public IP address to the Main subnet, Stack Manager by default uses this public IP address for communicating with the deployed stack. You may override this behavior, by checking the **Use private IP address for management** check box. In this case, Stack Manager uses a private IP address to communicate with the deployed stack.

| gui e e ei etae.    |                                   |
|---------------------|-----------------------------------|
| Create new stack    |                                   |
| Admin User          |                                   |
| Username            |                                   |
| Password            |                                   |
| Advanced            |                                   |
| SBC version         | 7.40A.500.017 🗸                   |
| Management ports    | 22/tcp,80/tcp,443/tcp             |
| Signaling ports     | 5060/udp,5060/tcp,5061/tcp        |
| Media ports         | 6000-65535/udp                    |
| Use main subnet for | all traffic (management + VoIP) 💙 |
| Advanced config     |                                   |
| Create Cancel       |                                   |

Figure 6-5: Stack Manager: Create Stack Dialog – Step 4

**15.** For **Admin User**, enter the default credentials for Mediant VE management interfaces (Web, SSH, and serial console).

**Note:** Azure imposes some limitations on the username and password. For example, it prohibits the use of "Admin" for username and requires the use of strong passwords that meet the following policy:

- A minimum of 12 characters.
- Use of three out of four of the following: lowercase characters, uppercase characters, numbers, and symbols.
- **16.** Under **Advanced**, configure additional stack parameters. Refer to *Stack Manager User Manual* for a detailed description.

- 17. Click Create to start stack creation.
- **18.** Wait until the stack creation process completes.

| Figure 6-6: Stack Manager: Successful Stack                                                                                                    | Creation |           |   |
|----------------------------------------------------------------------------------------------------|----------|-----------|---|
| Stack_mgr Stacks Configuration Logs About                                                                                                    | Admin    | Logout    | ? |
| + Create new stack                                                                                                    | Q Search |           |   |
| Creating stack 'test-ve-1'                                                                                                    |          | $\otimes$ |   |
| Initializing Azure client done<br>Creating resource group 'test-ve-1' done<br>Creating stack done<br>Waiting until SBC is up done<br>Waiting until SBC is ready done<br>Creating system snapshot done |          |           |   |
| Use http://20.190.25.218 to connect to the management interface.                                                                                                    |          |           |   |
| Stack 'test-ve-1' is successfully created<br>Done                                                                                                    |          |           |   |

### Stacks

| Name      | Туре       | Environment | State   | Alarms | IP Address    |
|-----------|------------|-------------|---------|--------|---------------|
| test-ve-1 | Mediant VE | Azure       | running |        | 20.190.25.218 |

### 6.2.1 Deploying a Mediant VE as Container Image

Starting from Version 7.6, you have an option to deploy Mediant VE software in Azure public cloud as a **container image**. In this mode, Mediant VE software is run on a standard Linux host using a Docker engine.

Mediant VE and CE share the same container image, which is delivered as a **docker\_debian\_sip\_F7.60A.xxx.yyy.tar.gz** archive that can be downloaded from AudioCodes <u>Services Portal</u> - Mediant Virtual Edition (VE), Mediant Cloud Edition (CE) and Mediant Server Edition (SE) Session Border Controllers (SBC).

You need Stack Manager Version 3.8.5 or later to deploy Mediant VE as a container image.

You also need to enable the **docker deployment mode**:

- 1. Log in to Stack Manager.
- 2. On the menu bar, click **Configuration**; the Configuration screen appears.
- 3. Under the Advanced group, set 'Docker Deployment Mode' to Enabled.
- 4. Click **Update** to apply the new configuration.

#### > To deploy a Mediant VE as container image:

1. Log in to Stack Manager.

#### Figure 6-7: Stack Manager Tool

| tack_mgr          | Stacks | Users | Configuration | Logs | Files | About    |            |              | Admin    | Logout |
|-------------------|--------|-------|---------------|------|-------|----------|------------|--------------|----------|--------|
|                   |        |       |               |      |       |          |            |              |          |        |
| + Create new stac | :k     |       |               |      |       |          |            | Q Search     |          |        |
|                   |        |       |               |      |       |          |            |              |          |        |
|                   |        |       |               |      |       | Stacks   |            |              |          |        |
| Name              |        | Туре  | Environmen    | t    | Stat  | e Alarms | IP Address | Subscription | Comments |        |
|                   |        |       |               | -    |       |          |            |              |          |        |

#### On the menu bar, click **Files**; the Files screen appears.

#### Figure 6-8: Stack Manager: Files Screen

| C stack_mgr    | Stacks | Users | Configuration | Logs   | Files | About    |        |                 | Admin  | Logout | ? |
|----------------|--------|-------|---------------|--------|-------|----------|--------|-----------------|--------|--------|---|
|                |        |       |               |        |       |          |        |                 |        |        |   |
| + Add file     |        |       |               |        |       |          |        | <b>Q</b> Search |        |        |   |
|                |        |       |               |        |       |          |        |                 |        |        |   |
|                |        |       |               |        |       | Files    |        |                 |        |        |   |
| Name           |        | ту    | pe Ad         | ded on |       | Added by | Status | Used by         | Action |        |   |
| No files found |        |       |               |        |       |          |        |                 |        |        |   |

3. Click Add file; the Add file dialog box appears.

Figure 6-9: Stack Manager: Add File Dialog

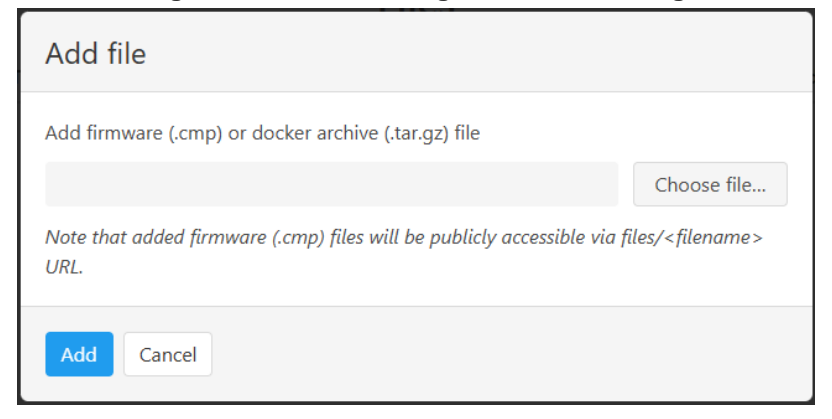

4. Choose the Mediant VE container image file, and then click **Add**; the file is uploaded to Stack Manager and appears in the **Files** list.

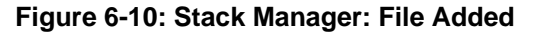

| 🕻 stack_mgr                                | Stacks Users               | Configuration     | Logs   | Files | About                  |          |        |         | Admin  | Logout | ? |
|--------------------------------------------|----------------------------|-------------------|--------|-------|------------------------|----------|--------|---------|--------|--------|---|
| + Add file                                 |                            |                   |        |       |                        |          | ٩      | Search  |        |        |   |
| Adding file 'doo<br>Uploading file<br>Done | ker_debian_sip_F7.<br>done | 60A.092.734.tar.g | z'     |       |                        |          |        |         |        | 8      |   |
|                                            |                            |                   |        |       | Files                  |          |        |         |        |        |   |
| Name                                       |                            |                   | Туре   | А     | Added on               | Added by | Status | Used by | Action |        |   |
| docker_debian_sip                          | o_F7.60A.092.734.ta        | ır.gz             | docker | · N   | /lar 30, 2025 10:06:48 | Admin    | ok     |         | Delete |        |   |

- 5. On the menu bar, click **Stacks**; the Stacks screen appears.
- 6. Proceed with Mediant VE installation, as described in Section 6.2, Deploying a Mediant VE with the following changes:
  - In the stack's **Advanced** group, from the 'Deployment mode' drop-down list, select **Docker**.
  - Select the **container image** file that you uploaded in Step 4.

## 6.3 Resources Created by Stack Manager

The following Azure resources are created by Stack Manager during Mediant VE deployment:

| Resource                  | Description                                                                                                    |
|---------------------------|----------------------------------------------------------------------------------------------------|
| Resource Group            | Resource group into which all stack resources are deployed.<br>This may be overridden by the resource_group advanced config parameter.                                                                                                    |
| Virtual Machines          | Virtual machines that run the SBC software.                                                                                                    |
| Disks                     | Disks attached to the virtual machines.                                                                                                    |
| Network Security Groups   | Network security groups for different traffic types. This may be<br>overridden by the ha_nsg_id, main_nsg_id, voip_nsg_id<br>and nsg_id_ethX advanced config parameters.                                                                                                    |
| Storage Account           | Storage account for storing VM diagnostics data. This may be overridden by the diag_account advanced config parameter.                                                                                                    |
| Load Balancers            | <ul> <li>This is applicable only to HA topology.</li> <li>Load balancers are used for steering management and signaling traffic towards the active SBC instance.</li> <li>For Mediant VE Container deployments, NAT rules are also created to access each host machine via SSH interface. These rules forward traffic to port 1022 on backend instances (host machines). The functionality is required during 'upgrade' operation and other maintenance tasks.</li> </ul> |
| Public IPs                | Public IP addresses assigned to virtual machines and load balancers. This may be overridden by the <code>public_ip_*</code> or <code>public_ip_prefix</code> advanced config parameters.                                                                                                    |
| Availability Set          | This is applicable only to HA topology.<br>Availability set into which virtual machines are deployed. This<br>may be overridden by the use_availability_set advanced<br>config parameter. If the availability_zones advanced<br>config parameter is specified, virtual machines are deployed into<br>two availability zones and an availability set is not created.                                                                                                    |
| Proximity Placement Group | This is applicable only to HA topology.<br>Proximity placement group into which virtual machines are<br>deployed. This may be overridden by the<br>use_proximity_placement_group advanced config<br>parameter. If the availability_zones advanced config<br>parameter is specified, virtual machines are deployed into two<br>availability zones and a proximity placement group is not<br>created.                                                                       |

## 6.4 Public IP Addresses

During Mediant VE stack creation, Stack Manager lets you specify which subnets (and corresponding network interfaces) will be assigned with public IP addresses via the **Public IPs** parameter in the **Networking** section.

For each subnet that is configured to use a Public IP address, the following is created:

- For standalone deployments:
  - Public IP address on the corresponding network interface
  - Corresponding entry in the NAT Translation SBC configuration table, which implements SNAT translation for outbound traffic at the application level (SIP and SDP)
- For HA deployments:
  - Front-end rule with Public IP address on Azure Public Load Balancer
  - Forwarding rules on Azure Public Load Balancer, which implement forwarding of incoming signaling traffic towards the active instance
  - Outbound rules on Azure Public Load Balancer, which implement SNAT translation for outbound signaling traffic at the IP level
  - Public IP addresses on the corresponding network interface of both instances, which are used for media traffic
  - Corresponding entry in the NAT Translation SBC configuration table, which implements SNAT translation for outbound traffic at the application level (SIP and SDP)

It is possible to attach multiple public IP addresses to the same network interface. This may be done by specifying the **public\_ips** advanced configuration parameter in the **Advanced Config** section during stack creation, or updating **Public IPs** parameter for existing stack via the **Modify** action.

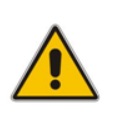

**Note:** When the **public\_ips** advanced configuration parameter is specified in the **Advanced Config** section during stack creation, it overrides any value configured via the **Public IPs** parameter in the **Networking** section.

#### public\_ips

Contains comma-separated list of subnet names (main, additional1, additional2, etc.), which will be assigned with public IP addresses and optionally, the number of public IP addresses on the corresponding network interface.

For example:

public ips = main:2,additional1

attaches two public IP addresses to the network interface connected to the "Main" subnet (eth0 for standalone deployment or HA deployment without HA subnet, eth1 for HA deployment with HA subnet) and one public IP address to the network interface connected to the "Additional 1" subnet (eth1 for standalone deployment or HA deployment without HA subnet, eth2 for HA deployment with HA subnet).

Stack Manager automatically creates secondary private IP addresses on the network interfaces that may be required for public IP attachment.

## 6.5 Private IP Addresses

For each subnet that is configured **not** to use a Public IP address, the following is created:

- For standalone deployments:
  - Private IP addresses on corresponding network interfaces are used
- For HA deployments:
  - Front-end rule on Azure Internal Load Balancer
  - Forwarding rule on Azure Internal Load Balancer, which implements forwarding of incoming signaling traffic towards the active Signaling Component instance
  - Private IP addresses on corresponding network interfaces, which are used for media traffic
  - Corresponding entry in the NAT Translation SBC configuration table, which implements SNAT translation for outbound traffic at application levels (SIP and SDP)

If you want to enable communication via both public and private IP addresses on the same subnet or add multiple private IP addresses to some network interface, specify **additional\_ips** advanced configuration parameters in **Advanced Config** section during stack creation, or update **Additional IPs** parameter for existing stack via the **Modify** action.

#### additional\_ips

Contains a comma-separated list of subnet names (main, additional1, additional2, etc.), which will be assigned with additional private IP addresses and optionally, the number of additional private IP addresses on the corresponding network interface.

#### For example:

additional ips = main,additional1:2

creates one additional private IP address on the network interface connected to the Main subnet (eth0 for standalone deployment or HA deployment without HA subnet, eth1 for HA deployment with HA subnet) and two additional private IP addresses on the network interface connected to the Additional 1 subnet (eth1 for standalone deployment or HA deployment without HA subnet, eth2 for HA deployment with HA subnet).

The number of additional private IP addresses is added *on top* of any private IP addresses created by Stack Manager by default and/or due to the public IP addresses assigned to the specific network interface. For HA configuration "pair" of IP addresses – for signaling and media traffic correspondingly – is created for each address specified via **additional\_ips** parameter.

For example, the following configuration:

```
HA mode: enable
Main Subnet: <ha-subnet-id>
Main Subnet: <main-subnet-id>
Public IPs: Main subnet
Advanced Config:
additional ips = main
```

creates the following networking configuration:

- eth0 one primary IP address; used for communication between Mediant VE instances
- **eth1** one primary and three secondary IP addresses:
  - primary IP address placed behind Public Load Balancer (due to Public IPs configuration parameter) and used for signaling traffic

- 1<sup>st</sup> secondary IP address assigned with "local" Public IP address on each instance (due to **Public IPs** configuration parameter) and used for media traffic
- 2<sup>nd</sup> secondary IP address created due to additional\_ips advanced config parameter containing "main" element; placed behind Internal Load Balancer and used for signaling traffic
- 3<sup>rd</sup> secondary IP address created due to additional\_ips advanced config parameter containing "main" element; "local" private IP address on each instance used for media traffic

## 6.6 Security Groups

### 6.6.1 Default Security Groups

For Mediant VE deployed via Stack Manager, the following security groups are automatically created:

- Main security group for the "Main" subnet
- **VoIP** security group for the "Additional 1", "Additional 2", etc. subnets
- HA security group for the "HA" subnet (applicable to HA deployments with HA subnet only)

These default security groups are assigned to the following network interfaces:

| Security<br>Group | Interface Names for HA<br>Deployment with HA Subnet | Interface Names for Standalone<br>Deployment or HA Deployment without<br>HA Subnet |
|-------------------|-----------------------------------------------------|------------------------------------------------------------------------------------|
| НА                | eth0                                                | n/a                                                                                |
| Main              | eth1                                                | eth0                                                                               |
| VolP              | eth2, eth3,                                         | eth1, eth2,                                                                        |

#### Table 6-11: Assignment of Default Security Groups

The following inbound rules are created in the default security groups:

| Security<br>Group | Traffic      | Protocol | Port           | Source  | Notes |
|-------------------|--------------|----------|----------------|---------|-------|
| Main              | SSH          | TCP      | 22             | 0.0.0/0 |       |
|                   | HTTP         | TCP      | 80             | 0.0.0/0 |       |
|                   | HTTPS        | TCP      | 443            | 0.0.0/0 |       |
|                   | SIP over UDP | UDP      | 5060           | 0.0.0/0 |       |
|                   | SIP over TCP | TCP      | 5060           | 0.0.0/0 |       |
|                   | SIP over TLS | TLS      | 5061           | 0.0.0/0 |       |
|                   | Media        | UDP      | 6000-<br>65535 | 0.0.0/0 |       |
| VoIP              | SIP over UDP | UDP      | 5060           | 0.0.0/0 |       |
|                   | SIP over TCP | TCP      | 5060           | 0.0.0/0 |       |
|                   | SIP over TLS | TCP      | 5061           | 0.0.0/0 |       |
|                   | Media        | UDP      | 6000-<br>65535 | 0.0.0/0 |       |

#### Table 6-12: Inbound Rules for Default Security Groups

| Security<br>Group | Traffic  | Protocol | Port | Source         | Notes                              |
|-------------------|----------|----------|------|----------------|------------------------------------|
| НА                | Internal | UDP      | 669  | VirtualNetwork | If <b>HA</b> subnet is             |
| -                 | Internal | UDP      | 680  | VirtualNetwork | not used, these<br>rules are added |
|                   | Internal | TCP      | 80   | VirtualNetwork | to Main subnet                     |
|                   | Internal | TCP      | 2442 | VirtualNetwork | -                                  |

Outbound rules are configured by default to allow all traffic.

### 6.6.2 Adjusting Default Security Groups

The default **Main** and **VoIP** security groups are configured by default to accept traffic from all sources, which constitutes a significant security risk. It is highly recommended to modify them after Mediant VE creation to allow inbound traffic only from specific IP addresses and/or subnets, especially for management traffic.

Note that inbound rules in the **HA** security group allow only traffic that originates from instances that reside in the same Virtual Network. Therefore, there is typically no need to modify them.

For Mediant VE deployed via Stack Manager, such modification can be done via the following stack configuration parameters:

#### Management Ports

Defines a list of inbound management ports and corresponding transport protocols as provided by the **Main** security group.

The value is a comma-separated list of the following elements:

<port>/<protocol>/[<cidr>]

Where:

- <port> is an individual port number (e.g., 22) or a port range (e.g., 22-23)
- <protocol> is tcp or udp
- <cidr> is optional and can be an IP address (e.g., 10.1.2.3) or a CIDR (e.g., 10.1.0.0/16)

For example:

22/tcp/10.11.2.0/24,80/tcp/10.11.2.34,443/tcp

#### Signaling Ports

Defines a list of inbound signaling ports and corresponding transport protocols as provided by the **Main** and **VoIP** security groups.

Media Ports

Defines a list of inbound media ports and corresponding transport protocols as provided by the **Main** and **VoIP** security groups.

You can also update inbound and/or outbound rules of the default security groups via the Azure Portal or CLI interfaces. In this case, consider using the "keep-" prefix for inbound rules that you create. This ensures that these rules are preserved during "update" and "rebuild" operations via Stack Manager.

### 6.6.3 Using Custom Security Groups

Instead of modifying rules of the default security groups created by Stack Manager, you can use custom security groups, for example, created by your IT department.

For Mediant VE deployed via Stack Manager, such configuration can be done via the following stack advanced configuration parameters:

ha\_nsg\_id

Defines a custom security group to be used instead of the default **HA** security group. Syntax: <ResourceGroupName>/<NsgName>

For example:

ha\_nsg\_id = rg1/ha-nsg

main\_nsg\_id

Defines a custom security group to be used instead of the default Main security group.

voip\_nsg\_id

Defines a custom security group to be used instead of the default **VoIP** security group.

Alternatively, you can assign custom network security groups to a specific interface via the following stack advanced configuration parameters:

#### nsg\_id\_ethX

Defines a custom security group for a specific network interface.

For example:

nsg\_id\_eth0 = rg1/main-nsg
nsg id eth1 = rg1/voip-nsg

## 7 Changing Network Configuration After Deployment

For Mediant VE deployments performed via Stack Manager, use the **Modify** action to change the network configuration of the deployed stack. Stack Manager takes care of all needed operations regardless of the deployed Mediant VE software version.

For standalone Mediant VE deployments performed via Azure Portal or CLI, refer to the following sections on detailed instructions on how to change the network configuration after deployment.

## 7.1 Changing Network Configuration for Standalone Mediant VE Deployments Performed via Azure Portal or CLI

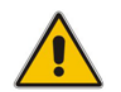

**Note:** This section is not applicable to Mediant VE deployments performed via Stack Manager. Use the **Modify** action in Stack Manager to perform all needed changes.

During initial deployment, Mediant VE automatically discovers all attached network interfaces and public IP addresses and populates corresponding network configuration tables accordingly.

From Version 7.4.260, Mediant VE software automatically detects changes to the virtual machine's network configuration (performed through Azure management interfaces) and adjusts corresponding network configuration tables (e.g., IP Interfaces and Ethernet Devices tables) accordingly. For Version 7.4.250 and earlier, you need to manually update the corresponding Mediant VE network configuration tables to match the updated Azure configuration.

The following chapters describe most common network configuration changes to the deployed Mediant VE instance and provide detailed instructions on how to perform them. We use Azure PowerShell CLI to perform the changes, however the same actions may be performed via the Azure portal as well.

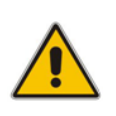

**Note:** Mediant VE's "write factory" CLI command restores configuration to factory settings and triggers automatic network discovery upon the following reboot. It may be used as an alternative to online network configuration, as described below, in cases where you do not care about losing current Mediant VE configuration.

## 7.2 Adding Network Interface to Standalone Mediant VE Deployed via Azure Portal or CLI

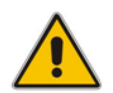

**Note:** This section is not applicable to Mediant VE deployments performed via Stack Manager. Use the **Modify** action in Stack Manager to perform all needed changes.

> To add network interface to deployed Mediant VE:

```
1. Stop the virtual machine:
    $VMName = "sbc-test1"
    $ResourceGroupName = $VMName + "-rg"
```

Stop-AzVM -Name \$VMName -ResourceGroupName \$ResourceGroupName

2. Get parameters of pre-configured virtual network and subnet: \$VNetResourceGroupName = "SbcWestUS2" \$VNetName = "VnetWestUS2" \$SubnetName = "oam"

```
$Subnet = Get-AzVirtualNetworkSubnetConfig `
    -Name $SubnetName -VirtualNetwork $VNet
```

3. Create the new network interface and attach it to the virtual machine: \$InterfaceName = \$VMName + "-eth1"

```
$Interface = New-AzNetworkInterface -Name $InterfaceName `
    -ResourceGroupName $ResourceGroupName `
    -Location $Location -SubnetId $Subnet.id
```

Add-AzVMNetworkInterface -VM \$VM -Id \$Interface.Id

```
Update-AzVM -ResourceGroupName $ResourceGroupName -VM $VM
```

- 4. Start the virtual machine: Start-AzVM -Name \$VMName -ResourceGroupName \$ResourceGroupName
- Find the IP address of the created network interface Write-Output \$Interface.IpConfigurations.PrivateIpAddress

- 6. If you are using Version 7.4.260 or later, SBC software automatically detects configuration changes and updates the relevant configuration tables (e.g., IP Interfaces and Ethernet Devices tables) accordingly. Therefore, you can skip the following steps. If you are using Version 7.4.250 or earlier, continue with the following steps, which describe manual SBC software configuration.
- 7. Connect to the Mediant VE management interface through the Web.
- 8. Navigate to SETUP > IP NETWORK.
- 9. Note that Mediant VE detected a new network interface and created corresponding Physical Ports configuration object. The object is already attached to the corresponding Ethernet Group. However, Ethernet Device (VLAN) and IP Interface configuration is missing and must be manually created.

|                                                                                                    | MONITOR TROUBLESHOOT |                                             |                                                      |             | Reset        |            | <mark>ل</mark> ې     | sbcadmin <del>-</del> |
|----------------------------------------------------------------------------------------------------|----------------------|---------------------------------------------|------------------------------------------------------|-------------|--------------|------------|----------------------|-----------------------|
| MEDIANT SW IP NETWORK SIGNALING & N                                                                                                    | IEDIA ADMINISTRATION |                                             |                                                      |             |              | D E        | ntity, parame        | ter, value            |
| MEDUM/FSW     IP NETWORK     SIGNALING & M       Image: SRD     All     Image: SIGNALING & M       Image: SRD     All     Image: SIGNALING & M       Image: SRD     All     Image: SIGNALING & M       Image: SRD     All     Image: SIGNALING & M       Image: SIGNALING & M     Image: SIGNALING & M       Image: SIGNALING & M     Image: SIGNALING & M       Ima | ADMINISTRATION       | (cro)     ********************************* | #5[geone <sup>*</sup> d]<br>#3[deone <sup>*</sup> d] | #4[SROUP_3] | #5 [GROUP_8] | e(snous_7) | Ethermet G<br>8 more | roups                 |
| HTTP PROXY      RADIUS & LDAP      MEDIA CLUSTER      ADVANCED                                                                                                    | Re                   | fresh Network View                          |                                                      |             |              |            |                      |                       |

#### Figure 7-1: New Physical Ports Configuration Object

- **10.** Click the **Add VIan** link to create a new Ethernet Device (VLAN) configuration object, and configure it as follows:
  - Configure 'VLAN ID' as the next unused VLAN number.
  - Configure "Tagging' as **Untagged**.
  - Configure 'Name' with some unique value (e.g., vlan <VLAN ID>).
  - Configure 'Underlying Interface' to reference the Ethernet Group associated with the new physical port.

## Figure 7-2: New Ethernet Device (VLAN) Configuration

| culern | et Devices           |              | - >  |
|--------|----------------------|--------------|------|
|        |                      |              |      |
|        | GENERAL              |              |      |
|        | Index                | 1            |      |
|        | Name                 | vlan 2       |      |
|        | VLAN ID              | 2            |      |
|        | Underlying Interface | #1 [GROUP_2] | View |
|        | Tagging              | Untagged     | T    |
|        | MTU                  | 1500         |      |
|        |                      |              |      |
|        |                      |              |      |
|        |                      | Cancel APPLY |      |
|        |                      |              |      |

- **11.** Click the **Add IP Interface** link to create a new IP Interface configuration object and configure it as follows:
  - Configure 'IP Address' with the IP address of the created network interface (as determined in step 5).
  - Configure 'Prefix Length' with the prefix length of the corresponding subnet.
  - Configure 'Default Gateway' with the corresponding default gateway.
  - Configure 'Name' with some unique value (e.g., **eth<id>**).
  - Configure 'Application Type' as **Media + Control**.
  - Configure 'Ethernet Device' to reference the Ethernet Device (VLAN) created in the previous step.

#### Figure 7-3: New IP Interface Configuration

| IP Inter | faces            |                 |      |                 |             | – x |
|----------|------------------|-----------------|------|-----------------|-------------|-----|
|          |                  |                 |      |                 |             |     |
|          | GENERAL          |                 |      | IP ADDRESS      |             |     |
|          | Index            | 1               |      | Interface Mode  | IPv4 Manual |     |
|          | Name             | eth1            |      | IP Address      | 10.3.1.20   |     |
|          | Application Type | Media + Control | •    | Prefix Length   | 24          |     |
|          | Ethernet Device  | #1 [vlan 2]     | View | Default Gateway | 10.3.1.1    |     |
|          |                  |                 |      |                 |             |     |
|          | DNS              |                 |      |                 |             |     |
|          | Primary DNS      | 0.0.0.0         |      |                 |             |     |
|          | Secondary DNS    | 0.0.0.0         |      |                 |             |     |
|          |                  |                 |      |                 |             |     |

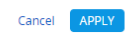

#### **12.** Review the updated network configuration.

#### Figure 7-4: New Network Configuration

|                                                                   | MONITOR TROUBLESHOOT                                                                          | Save Reset Actions + 💭 sbcadmin +                                      |
|-------------------------------------------------------------------|-----------------------------------------------------------------------------------------------|------------------------------------------------------------------------|
| MEDIANT SW IP NETWORK SIGNALING & ME                              | EDIA ADMINISTRATION                                                                           | D Entity, parameter, value                                             |
| SRD All                                                           |                                                                                               |                                                                        |
| CORE ENTITIES                                                     |                                                                                               |                                                                        |
| IP Interfaces (2)<br>Ethernet Devices (2)<br>Ethernet Groups (15) | IP Interfaces                                                                                 |                                                                        |
| Physical Ports (2)<br>Static Routes (1)                           | VLANs (Eth Devices) VLANs (Eth Devices) VLANs (Chinagged) VLANS (Chinagged) VLANS (Chinagged) |                                                                        |
| HA Network Monitor (0)<br>NAT Translation (1)                     | Ethernet Groups #0[680UP_1] #1[680UP_2] #2[680UP_3] #3[680                                    | JP_4] #4 [GROUP_5] #5 [GROUP_6] #6 [GROUP_7] Ethernet Groups<br>8 more |
| SECURITY     QUALITY                                              |                                                                                               |                                                                        |
| > DNS                                                             | Physical Ports                                                                                |                                                                        |
| WEB SERVICES     HTTP PROXY                                       |                                                                                               |                                                                        |
| ▶ RADIUS & LDAP                                                   |                                                                                               |                                                                        |
| MEDIA CLUSTER ADVANCED                                            | Refresh Network View                                                                          |                                                                        |

**13.** Click the **Save** button located on the toolbar to save the updated configuration.

## 7.3 Deleting the Network Interface from Standalone Mediant VE Deployed via Azure Portal or CLI

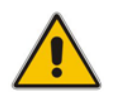

**Note:** This section is not applicable to Mediant VE deployments performed via Stack Manager. Use the **Modify** action in Stack Manager instead to perform all needed changes.

- > To delete network interface from the deployed Mediant VE:
- 1. Stop the virtual machine:
   \$VMName = "sbc-test1"
   \$ResourceGroupName = \$VMName + "-rg"

Stop-AzVM -Name \$VMName -ResourceGroupName \$ResourceGroupName

2. Detach the network interface from the virtual machine and delete it: \$InterfaceName = \$VMName + "NetworkInterface2"

\$VM = Get-AzVM -Name \$VMName `
 -ResourceGroupName \$ResourceGroupName

Remove-AzVMNetworkInterface -VM \$VM -Id \$Interface.Id

Update-AzVM -ResourceGroupName \$ResourceGroupName -VM \$VM

Remove-AzNetworkInterface -Name \$InterfaceName `
 -ResourceGroupName \$ResourceGroupName

**3.** Start the virtual machine:

Start-AzVM -Name \$VMName -ResourceGroupName \$ResourceGroupName

- 4. If you are using Version 7.4.260 or later, SBC software automatically detects configuration changes and updates the relevant configuration tables (e.g., IP Interfaces and Ethernet Devices tables) accordingly. Therefore, you can skip the following steps. If you are using Version 7.4.250 or earlier, continue with the following steps, which describe manual SBC software configuration.
- 5. Connect to the Mediant VE management interface through the Web interface.

- 6. Navigate to SETUP > IP NETWORK.
- 7. Locate the remaining network configuration objects that correspond to the deleted network interface.

| <b>C</b> auc                                                                                                    | diocodes                                                                                                    | SETUP MO          | NITOR TROUBLESHOOT                                                                              |                                                                                    |                                                                     |              |              |              | Save         | Reset   | Actions | - 🗘                       | sbcadmin <del>-</del> |
|----------------------------------------------------------------------------------------------------|----------------------------------------------------------------------------------------------------|-------------------|-------------------------------------------------------------------------------------------------|------------------------------------------------------------------------------------|---------------------------------------------------------------------|--------------|--------------|--------------|--------------|---------|---------|---------------------------|-----------------------|
| MEDIANT SW                                                                                                    | IP NETWORK                                                                                                    | SIGNALING & MEDIA | ADMINISTRATION                                                                                  |                                                                                    |                                                                     |              |              |              |              |         |         | 💭 Entity, param           | eter, value           |
| SRD                                                                                                    |                                                                                                    |                   |                                                                                                 |                                                                                    |                                                                     |              |              |              |              |         |         |                           |                       |
| CORE ENT     IP Interface     Ethernet D     Ethernet G     Physical Pc     Static Rout     HA Setting:     HA Networ     NAT Transl | iTIES<br>exices (2)<br>roups (15)<br>orts (1)<br>es (1)<br>es (1)<br>es (1)<br>s<br>* (Monitor (0)<br>lation (1) |                   | IP Interfaces<br>(*) Add IP Interface<br>VLANS (Eth Devices)<br>(*) Add Vlan<br>Ethernet Groups | #0 (eth0)<br>10.3.1.19<br>#0 (Vian 1]<br>VLAN ID = 1<br>(Untagged)<br>#0 (GROUP_1) | #1 [etn1]<br>10.3.1.20<br>VLAN ID = 2<br>(Untagged)<br>#1 [GROUP_2] | #2 [GROUP_3] | #3 [GROUP_4] | #4 [GROUP_5] | #5 [GROUP_6] | #6 [GRO | UP_7]   | Ethernet Groups<br>8 more |                       |
| SECURITY     QUALITY     DNS                                                                                                    |                                                                                                    |                   | Physical Ports                                                                                  |                                                                                    |                                                                     |              |              |              |              |         | (       |                           | U                     |
| <ul> <li>WEB SERV</li> <li>HTTP PRO</li> <li>RADIUS &amp;</li> </ul>                                                                 | ICES<br>XY<br>LDAP                                                                                               |                   | ETH                                                                                             |                                                                                    |                                                                     |              |              |              |              |         |         |                           |                       |
| MEDIA CLU     ADVANCED                                                                                                    | USTER<br>D                                                                                                    |                   |                                                                                                 | Refresh Network V                                                                  | lew                                                                 |              |              |              |              |         |         |                           |                       |

#### Figure 7-5: Remaining Network Configuration Objects

In the above example, the remaining network configuration objects include:

- IP Interface #1 [eth1]
- VLAN #1 [vlan 2]
- 8. Delete the remaining configuration objects -- first the IP interface and then the VLAN -- by clicking them and then from the shortcut menu, choosing **Delete**.

#### Figure 7-6: Deleing Remaining IP Interface

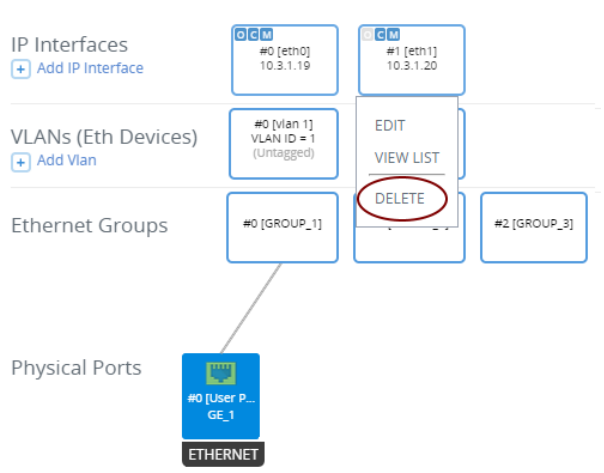

9. Click the **Save** button located on the toolbar to save the updated configuration.

Figure 7-7: Saving the updated configuration

|            | diocodes   | SETUP MONITO      | r troubleshoot | Save | Reset | Actions <del>-</del> | Ļ               | sbcadmin <del>-</del> |
|------------|------------|-------------------|----------------|------|-------|----------------------|-----------------|-----------------------|
| MEDIANT SW | IP NETWORK | SIGNALING & MEDIA | ADMINISTRATION |      |       | 2                    | ) Entity, paran | neter, value          |

## 8 Upgrading the Software Version

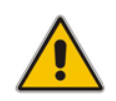

**Note:** This section is applicable only to Mediant VE deployed as a **virtual appliance**. For deployments using **container images**, see Section 8.1, Upgrading the Software Version for Container Deployments.

You may upgrade the software version of the deployed Mediant VE software using the firmware (.cmp) file.

Upgrade to 7.6 stream (7.60A.xxx.yyy versions) can be performed only from 7.4 stream (7.40A.xxx.yyy versions).

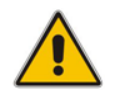

**Note:** If you have an earlier version installed (e.g., from 7.2 stream), first upgrade to the 7.4 stream, and only then upgrade to the 7.6 stream. Refer to 7.4 version documentation for detailed upgrade instructions.

To upgrade Mediant VE via Web interface, click **Action > Software Upgrade** on the toolbar to open the Software Upgrade wizard.

|                                 | P MONITOR TROUBLESHOOT                                                   | Save         | Reset           | Actions <del>-</del> | <b>ل</b> ها   | sbcadmin <del>-</del> |
|---------------------------------|--------------------------------------------------------------------------|--------------|-----------------|----------------------|---------------|-----------------------|
| Mediant SW IP NETWORK SIGNALING | & MEDIA ADMINISTRATION                                                   |              |                 | Configurat           | on File       | r, value              |
| 🗧 🔿 SRD All 💌                   |                                                                          |              |                 | Auxiliary Fi         | les           |                       |
|                                 |                                                                          |              |                 | License Ke           | /             |                       |
| ☆ TIME & DATE                   | Software Upgrade                                                         |              |                 | Software U           | <u>pgrade</u> |                       |
| WEB & CLI                       |                                                                          |              |                 | Configurat           | on Wizard     |                       |
| ▶ SNMP                          | Start Software Upgrade                                                   |              |                 |                      |               | -                     |
| ▶ LICENSE                       | Warning:                                                                 |              |                 |                      |               |                       |
| MAINTENANCE                     | In case of an upgrade failure, the device will reset and the previous co | niguration s | aved to flash v | vill be restored.    |               |                       |
| Maintenance Actions             |                                                                          |              |                 |                      |               |                       |
| Configuration File              |                                                                          |              |                 |                      |               |                       |
| Auxiliary Files                 |                                                                          |              |                 |                      |               |                       |
| High-Availability Maintenance   |                                                                          |              |                 |                      |               |                       |
| System Snapshots                |                                                                          |              |                 |                      |               |                       |
| Software Upgrade                |                                                                          |              |                 |                      |               |                       |

Figure 8-1: Opening Web Interface's Software Upgrade Wizard

Alternatively, if Mediant VE was installed via Stack Manager, you can upgrade it using the **Upgrade** action:

- **1.** Log into the Stack Manager's Web interface.
- 2. On the menu bar, click **Files**; the Files screen appears.
- 3. Click Add file; the Add file dialog box appears.

#### Figure 8-2: Stack Manager: Add File Dialog

| Add file                                                                        |                             |
|---------------------------------------------------------------------------------|-----------------------------|
| Add firmware (.cmp) or docker archive (.tar.gz) file                            |                             |
|                                                                                 | Choose file                 |
| Note that added firmware (.cmp) files will be publicly accessible via f<br>URL. | ïles/ <filename></filename> |
| Add Cancel                                                                      |                             |

4. Choose the Mediant VE firmware (.cmp) file, and then click **Add**; the file is uploaded to Stack Manager and appears in the **Files** list.

#### Figure 8-3: Stack Manager: CMP File Upload

| + Add file                                                                               | Q Search |
|------------------------------------------------------------------------------------------|----------|
| Adding file 'HostedTP_CENTOS8_SIP_LAB_F7.60A.092.942.cmp'<br>Uploading file done<br>Done | 8        |
| Files                                                                                    |          |

| lame                                       | Туре | Added on              | Added by | Status | Used by | Action |
|--------------------------------------------|------|-----------------------|----------|--------|---------|--------|
| ostedTP_CENTOS8_SIP_LAB_F7.60A.092.942.cmp | cmp  | Mar 31, 2025 14:04:05 | Admin    | ok     |         | Delete |

- 5. On the menu bar, click **Stacks**; the Stacks screen appears.
- 6. Select your stack; the stack details screen appears.
- 7. In the action bar, click **Upgrade**; the upgrade dialog is displayed.

#### Figure 8-4: Stack Manager: Upgrade Dialog

| Upgrade                                                          |
|------------------------------------------------------------------|
| Software (CMP) URL                                               |
| CMP file                                                         |
| HostedTP_CENTOS8_SIP_LAB_F7.60A.092.942.cmp V<br>Hitless upgrade |
| Upgrade Cancel                                                   |

8. Select the CMP file that you uploaded in Step 4. Alternatively, you can enter the URL of a CMP file that is hosted on a public HTTP/HTTPS server.

N

- **9.** Select the **Hitless** upgrade check box if you want to perform upgrade without service interruption (HA deployments only). Clear the check box if you want a faster upgrade.
- **10.** Click **Upgrade** to start the upgrade.

## 8.1 Upgrading the Software Version for Container Deployments

Mediant VE deployments that use **container images** don't support software upgrade via the firmware (.cmp) file. Instead Mediant VE Container installation package – **docker\_debian\_sip\_F7.60A.xxx.yyy.tar.gz** – is used.

For simplicity, the Stack Manager's Web interface is described. However, the same task may be completed through the CLI and REST management interfaces. Refer to *Stack Manager User Manual* for details.

- 1. Log into the Stack Manager's Web interface.
- 2. Upload new Mediant VE Container image in Files screen.
- 3. In the Stacks screen, select your stack.
- 4. Click **Upgrade**; the upgrade dialog is displayed.

| Upgrade                                                  |   |
|----------------------------------------------------------|---|
| Docker file<br>docker_debian_sip_F7.60A.092.734.tar.gz 💙 |   |
| AudioCodes repository (ECR)                              |   |
|                                                          |   |
| ✓ Hitless upgrade                                        | 6 |
| Upgrade Cancel                                           |   |

#### Figure 8-5: Stack Manager: Upgrade Dialog

- 5. Select the new Mediant VE Container image (Docker file).
- 6. Leave the 'AudioCodes repository (ECR)' text box empty.
- Select the Hitless upgrade check box if you want to perform the upgrade without service interruption (HA deployments only). Clear the check box if you want a faster upgrade.
- 8. Click **Upgrade** to start the upgrade.

This page is intentionally left blank.

## 9 Licensing the Product

Once you have successfully completed Mediant VE deployment, you need to obtain, activate and then install your purchased SBC license.

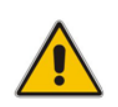

**Note:** By default, the product software installation provides a free license for up to three concurrent sessions (signaling and media) and three user registrations (far-end users). This allows you to evaluate the product prior to purchasing it with your required capacity and features. To allow call transcoding with this free license, you need to configure the 'SBC Performance Profile' parameter to **Optimize for Transcoding** (for more information, refer to the *User's Manual*).

## 9.1 Obtaining and Activating a Purchased License Key

For the product to provide you with all your capacity and feature requirements, you need to purchase a new License Key that allows these capabilities. The following procedure describes how to obtain and activate your purchased License Key.

#### Note:

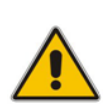

- License activation is intended **only** for first-time software activation upon product purchase (or if your License Key is "lost", due to whatever reason). For subsequent software feature upgrades, the License Key file is e-mailed to you after your Purchase Order has been processed.
- For HA, each unit has its own Serial Number, Product Key and License Key. Therefore, the instructions in this section must be done for each unit.

#### To obtain and activate the License Key:

1. Open AudioCodes Web-based Software License Activation tool at <a href="http://www.audiocodes.com/swactivation">http://www.audiocodes.com/swactivation</a>:

Figure 9-1: Software License Activation Tool

| License | Activa | tion |
|---------|--------|------|
| LICENSE | ACUVO  | uon  |

| Please enter your I<br>Serial Number or S<br>installation.<br>For technical assist<br>support@audiocod | Product Key received from AudioCodes and the fingerp<br>Server Signature) that was generated as a result of your<br>tance, please contact AudioCodes support at<br>des.com. | rint (e.g. |
|----------------------------------------------------------------------------------------------------|----------------------------------------------------------------------------------------------------|------------|
| Product Key*                                                                                           |                                                                                                    |            |
| Fingerprint*                                                                                           |                                                                                                    |            |
| Email*                                                                                                 |                                                                                                    | +          |
| Validation                                                                                             | 3ECF8                                                                                                    |            |
|                                                                                                    | Please enter the characters shown in the image. To refresh the image, click here.                                                                                           |            |
|                                                                                                    | Send                                                                                                    |            |

- 2. Enter the following information:
  - Product Key: The Product Key identifies your specific Mediant VE SBC purchase for the purpose of subsequent communication with AudioCodes (for example, for support and software upgrades). The Product Key is provided in the Order Confirmation e-mail sent to you by AudioCodes upon your purchase, as shown in the example below:

#### Figure 9-2: Product Key in Order Confirmation E-mail

| Caudi                                                                                     | ocodes                | Mediant SB        | C Virtual Edition (VE) and Server Edition (SE) |
|-------------------------------------------------------------------------------------------|-----------------------|-------------------|------------------------------------------------|
| Dear Customer,                                                                            |                       |                   |                                                |
| Customer PO# 12345<br>Order # 123456 , Line<br>Ordered CPN: MSW/H<br>Product Key Details: | # 1<br>IGH            |                   |                                                |
| Please note that produ                                                                    | cts with same redunda | nt pair should be | installed together as redundant key.           |
| Embedded (S/W SBC)                                                                        | LC376CAD7FF01WR3      | Neuunuant Fail    |                                                |
|                                                                                           |                       |                   |                                                |

- **Fingerprint:** The fingerprint is the Mediant VE SBC's Serial Number. The Serial Number uniquely identifies the software installation. The Serial Number is displayed in the 'Serial Number' field on the Device Information page (**Monitor** menu > **Monitor** menu > **Summary** tab > **Device Information**).
- **Email:** Provide one or more e-mail addresses to where you want the License Key to be sent.
- 3. Click Send to submit your license activation request.
- 4. Once AudioCodes processes and completes your license activation, you will receive an e-mail notification with the License Key file attached. Open the file with any text-based program (such as Notepad) and make sure that the serial number ("**S/N**") in the License Key is correct and reflects the Serial Number of your Mediant VE SBC.

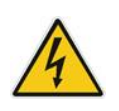

Warning: Do not modify the contents of the License Key file.

## 9.2 Installing the License Key

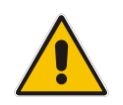

**Note:** The License Key installation process includes a device reset and is therefore, traffic-affecting. To minimize the disruption of current calls, it is recommended to perform this procedure during periods of low traffic.

- > To install a License Key file for standalone devices through Web interface:
- Open the License Key page (Setup menu > Administration tab > License folder > License Key).
- 2. Back up the currently installed License Key, as a precaution. If the new License Key does not comply with your requirements, you can re-load this backed-up License Key

to restore the device's original capabilities. To back up the License Key, click icon and save it as file on your PC.

3. Click the Load File button, navigate to the License Key file on your computer, and then select the file to load to the device; the Apply New License Key button appears. The License Key page uses color-coded icons to indicate the changes between the previous License Key and the newly loaded License Key.

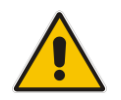

**Note:** If want to cancel installation, reset the device without a save to flash. For more information, see Resetting the Device.

4. Click **Apply New License Key**; the following message box appears:

Figure 9-3: Apply New License Key Message

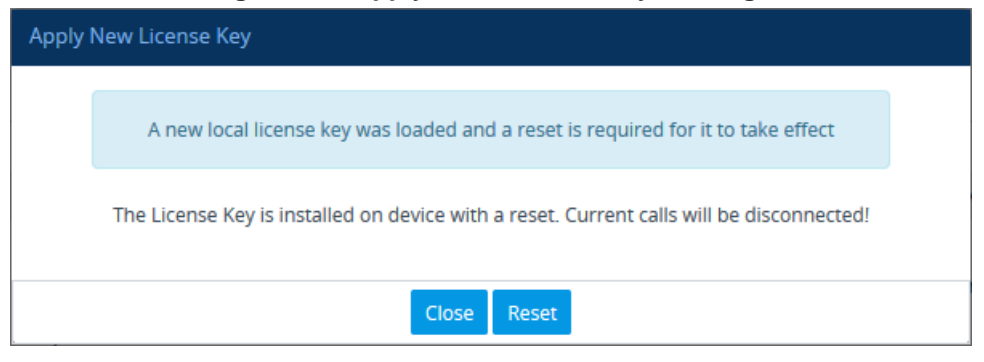

5. Click **Reset**; the device begins to save the file to flash memory with a reset and the following progress message box appears:

Figure 9-4: Reset in Progress for License Key Apply New License Key

Web interface will be reloaded automatically at the end of this process.

| Reset is in progress                                            |
|-----------------------------------------------------------------|
|                                                                 |
|                                                                 |
|                                                                 |
|                                                                 |
|                                                                 |
| When installation completes, the following measure box appears: |
| when installation completes, the following message box appears. |
| Figure 0.5. Reset and Save-to-Flash Success Message             |
|                                                                 |

| Apply New License Ke | 2y                                                      |
|----------------------|---------------------------------------------------------|
|                      | Reset burn suceeded, closing will navigate to main menu |
|                      | Close                                                   |

6. Clock **Close** to close the message box; you are logged out of the Web interface and prompted to log in again. The features and capabilities displayed on the License Key page now reflect the newly installed License Key.

## 9.3 Product Key

The Product Key identifies a specific purchase of your device installation for the purpose of subsequent communication with AudioCodes (e.g., for support and software upgrades). The Product Key is provided in the order-confirmation email sent to you upon your product purchase and is used for activating your license through AudioCodes Software License Activation tool.

The Product Key is included in the License Key. Once the License Key is installed, you can view the Product Key in the following Web pages:

License Key page (Setup menu > Administration tab > License folder > License Key). The Product Key is displayed in the read-only 'Product Key' field, as shown in the example below:

#### Figure 9-6: Viewing Product Key

License Key

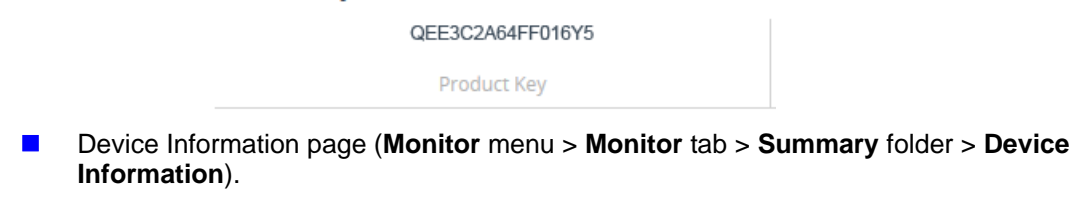

If your License Key was purchased in an earlier version (for example, 7.0), the 'Product Key' field may appear empty. In such a scenario, request the Product Key from your AudioCodes sales representative. Once received, do the following:

- **1.** Open the License Key page.
- 2. Locate the Product Key group:

#### Figure 9-7: Empty Product Key Field

License Key

empty

Product Key

3. Click "empty"; the following appears:

Figure 6-9-8: Entering Product Key

License Key

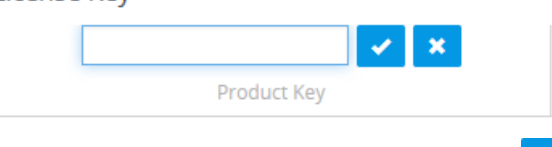

4. In the field, enter the Product Key, and then click **Submit** (or **Cancel** to discard your entry).

International Headquarters Naimi Park 6 Ofra Haza Street Or Yehuda, 6032303, Israel Tel: +972-3-976-4000 Fax: +972-3-976-4040

#### AudioCodes Inc.

80 Kingsbridge Rd Piscataway, NJ 08854, USA Tel: +1-732-469-0880 Fax: +1-732-469-2298

Contact us: <u>https://www.audiocodes.com/corporate/offices-worldwide</u> Website: <u>https://www.audiocodes.com</u>

©2025 AudioCodes Ltd. All rights reserved. AudioCodes, AC, HD VoIP, HD VoIP Sounds Better, IPmedia, Mediant, MediaPack, What's Inside Matters, OSN, SmartTAP, User Management Pack, VMAS, VoIPerfect, VoIPerfectHD, Your Gateway To VoIP, 3GX, AudioCodes One Voice, AudioCodes Meeting Insights, and AudioCodes Room Experience are trademarks or registered trademarks of AudioCodes Limited. All other products or trademarks are property of their respective owners. Product specifications are subject to change without notice.

Document #: LTRT-11018

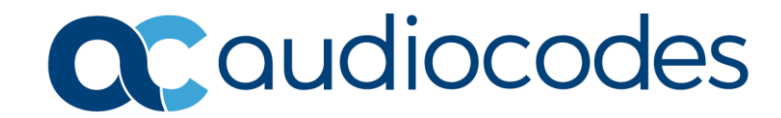